Garbit GmbH & Co. KG

# Anwenderdokumentation

Hersteller: Garbit GmbH & Co. KG AppName: Garbit GSHIP Connector

A. Abramov 7.12.2020 Version 1.1

# Impressum

### Adresse

### GARBIT GMBH & CO. KG

Luitpoldstr. 15 82152 Krailling Deutschland

Garbit GmbH & Co. KG · Sitz Krailling Geschäftsführer Andrej Abramov Amtsgericht München HRA 100 267

Persönlich haftende Gesellschafterin (Komplementärin): Abramov Beteiligungsgesellschaft mbH · Sitz Krailling Geschäftsführer Andrej Abramov Amtsgericht München HRB 203217

Umsatzsteuer-Identifikationsnummer DE287482747 Steuernummer 161/160/02403

### Haftung für Inhalte

Die Inhalte in diesem Dokument wurden mit größter Sorgfalt erstellt. Für die Richtigkeit, Vollständigkeit und Aktualität der Inhalte können wir jedoch keine Gewähr übernehmen.

# Änderungsprotokoll

| Version | Gültig ab  | Autor      | Änderungshinweise/<br>Dokumentenhistorie |
|---------|------------|------------|------------------------------------------|
| 1.0     | 13.02.2018 | A. Abramov | Ersterstellung                           |
| 1.1     | 07.12.2020 | S. Meunier | Anpassung neue<br>Features               |
|         |            |            |                                          |
|         |            |            |                                          |
|         |            |            |                                          |

# 1 Inhaltsverzeichnis

|   | 1.1 | Abkü   | irzungen                                        | 5  |
|---|-----|--------|-------------------------------------------------|----|
| 2 | A   | nmel   | dung                                            | 5  |
|   | 2.1 | Schri  | tt 1: Datenbankauswahl                          | 5  |
|   | 2.2 | Schri  | tt 2: Benutzer und Passwort                     | 6  |
|   | 2.3 | Schri  | tt 3: Mandantenauswahl                          | 7  |
|   | 2.4 | Schri  | tt 4: Schnellanmeldung                          | 8  |
| 3 | A   | ktivie | rung                                            | 9  |
| 4 | E   | inrich | tungsassistent                                  | 9  |
| 5 | N   | laske  | naufbau1                                        | .3 |
|   | 5.1 | Kopf   | bereich1                                        | .3 |
|   | 5.2 | Mod    | ule-Bereich1                                    | .4 |
|   | 5   | .2.1   | Scan-Modus1                                     | .4 |
|   | 5   | .2.2   | Manueller Modus1                                | .5 |
|   | 5   | .2.3   | Aktuelle Pakete 1                               | .7 |
|   | 5   | .2.4   | Alle Pakete1                                    | .9 |
|   | 5   | .2.5   | Tagesabschluss2                                 | 20 |
|   | 5.3 | Deta   | ilbereich2                                      | 23 |
|   | 5   | .3.1   | Volltextfilter/suche                            | 23 |
|   | 5   | .3.2   | Tabellendarstellung2                            | 23 |
|   | 5   | .3.3   | Sendungsverfolgung2                             | 24 |
|   | 5   | .3.4   | Paketdaten anzeigen2                            | 25 |
|   | 5   | .3.5   | Absender Adresse im "Manuellen Modus" verwenden | 25 |

|   | 5.3.6     | Empfänger Adresse im "Manuellen Modus" verwenden | 25 |
|---|-----------|--------------------------------------------------|----|
|   | 5.3.7     | Paketaufkleber                                   | 26 |
|   | 5.3.8     | Zoll Dokument                                    | 26 |
|   | 5.3.9     | Kopie erstellen                                  | 26 |
|   | 5.3.10    | Stornieren                                       | 26 |
|   | 5.3.11    | Fehler zurücksetzen                              | 26 |
| 6 | App Ei    | nstellungen                                      | 27 |
|   | 6.1 Allge | meines                                           | 27 |
|   | 6.2 Verpa | ackungen                                         | 28 |
|   | 6.3 Emp   | fänger Mapping                                   | 29 |
|   | 6.4 Abse  | nder Adressen                                    | 30 |
|   | 6.5 Scan  | -Modus                                           | 30 |
|   | 6.6 Shipo | loud.io                                          | 31 |
|   | 6.7 Stand | dard Werte                                       | 32 |
|   | 6.8 Mapp  | bing                                             | 32 |
|   | 6.9 Plugi | ns                                               | 33 |
|   | 6.10 E    | xterne Nutzung                                   | 34 |
| 7 | Haftun    | gsausschluss                                     | 35 |
|   | 7.1 Inha  | lt des Dokuments                                 | 35 |
|   | 7.2 Verw  | eise und Links                                   | 35 |
|   | 7.3 Urhe  | ber- und Kennzeichenrecht                        | 35 |

### 1.1 Abkürzungen

Im Dokument werden folgende Abkürzungen verwendet:

- Sage OL = (Sage Office Line)
- Sage 100 = (Sage 100 2016 (7.1) bis Sage 100 2020 (9.0))

# 2 Anmeldung

Anmeldung an Sage OL bzw. Sage 100 wird genau so, wie bei Sage durchgeführt:

### 2.1 Schritt 1: Datenbankauswahl

In diesem Schritt werden alle in Sage registrierten Datenbanken angezeigt:

| 😡 Garbit SHIP Connector v1.0.25.4 / Login    | x |
|----------------------------------------------|---|
| Anmeldung an Sage 100 (9.0)                  |   |
| Bitte wählen Sie geschünschte Datenbank aus: |   |
| OLDemoReweAbfD                               |   |
|                                              |   |
|                                              |   |
|                                              |   |
|                                              |   |
|                                              |   |
|                                              |   |
|                                              |   |
| Windows NT-Anmeldung verwenden               |   |
|                                              |   |
| Abbrechen Weiter                             | > |

# 2.2 Schritt 2: Benutzer und Passwort

In diesem Schritt wird Benutzer und Passwort für die Anmeldung an Sage abgefragt:

| orbit SHIP Connect          | or v1.0.25.4 / Login | x |  |  |  |  |
|-----------------------------|----------------------|---|--|--|--|--|
| Anmeldung an Sage 100 (9.0) |                      |   |  |  |  |  |
| Anmeldung                   |                      |   |  |  |  |  |
|                             |                      |   |  |  |  |  |
| Benutzer                    | Sage                 |   |  |  |  |  |
| Passwort                    |                      |   |  |  |  |  |
|                             |                      |   |  |  |  |  |
|                             |                      |   |  |  |  |  |
|                             |                      |   |  |  |  |  |
| Abbrechen                   | Weiter >             |   |  |  |  |  |

# 2.3 Schritt 3: Mandantenauswahl

In diesem Schritt werden alle Mandanten der ausgewählten Datenbank angezeigt:

| Garbit Erweiterter Mahnversand v3.0.1.1 / Login | x        |
|-------------------------------------------------|----------|
| Anmeldung Sage Office Line / Sage 100           |          |
| Bitte wählen Sie einen Mandanten aus:           |          |
| Mustermann & Söhne GmbH, Frankfurt              |          |
|                                                 |          |
|                                                 |          |
|                                                 |          |
|                                                 |          |
|                                                 |          |
|                                                 |          |
|                                                 |          |
|                                                 |          |
| Abbrechen                                       | Weiter > |

# 2.4 Schritt 4: Schnellanmeldung

Im letzten Schritt werden alle ausgewählten Anmeldedaten in der Schnellübersicht angezeigt:

| Garbit SHIP Connector v1.0.25.4 / Login     | x    |
|---------------------------------------------|------|
| Anmeldung an Sage 100 (9.0)                 |      |
| Ihre Anmeldedaten                           |      |
| Datenbank: OLDemoReweAbfD<br>Benutzer: Sage |      |
| Mandant: 123                                |      |
|                                             |      |
| änder                                       | n    |
| Abbrechen                                   | lden |

Während der Anmeldung wird ein Wartefenster angezeigt:

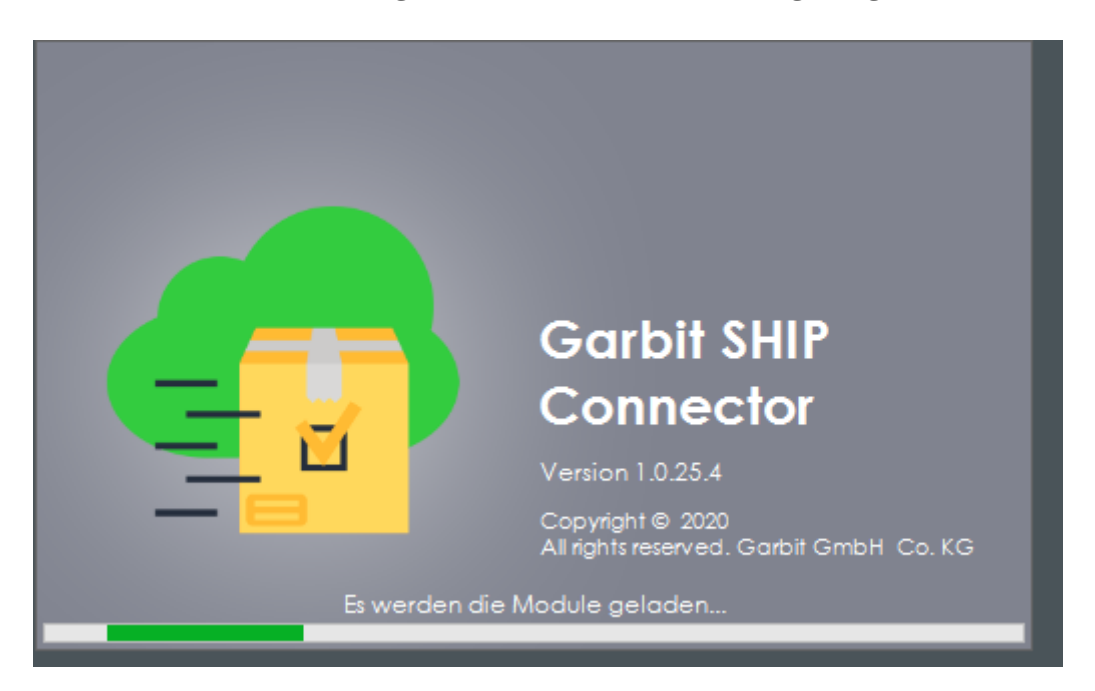

# 3 Aktivierung

Bitte entnehmen Sie Einzelheiten zur Aktivierung der Software der Installationsanleitung.

# 4 Einrichtungsassistent

Der Einrichtungsassistent befindet sich unter den Einstellungen mit Klick auf das Symbol

Es öffnet sich der Dialog für die Einstellungen des Garbit SHIP Connectors. Auf der linken Seite unter dem Navigationsbereich befindet sich eine Auswahlliste, über den sich der Einrichtungsassistent öffnen lässt:

| 🧔 Einstellungen für Garbit SHIP Conn             | ector                                                                     |                                 |                  | -              |         | $\times$ |
|--------------------------------------------------|---------------------------------------------------------------------------|---------------------------------|------------------|----------------|---------|----------|
| Alle Einstellungen können entweder <u>Global</u> | (für alle Benutzer des Mandanten), oder <u>Lokal</u> (nur fü              | r akteullen Benutzer) gespeich  | nert werden.     | O GLOBAL       | OKAL    |          |
| Allgemeines                                      | Allgemeine Einstellungen:                                                 |                                 |                  |                |         |          |
| Verpackungen                                     | Arbeitsverzeichniss*:                                                     | Topological and the second      | CONSTRACTO       |                | 2       |          |
| Empfänger Mapping                                | (dieser wert wird nur einmar für alle benut                               | zer gespeichen)                 | Ordnerstr        | ruktur pruten  |         |          |
| La Absender Adressen                             | Style für alle Masken                                                     | DevExpress Style 🔻              | Skin Palette 🔻   |                |         |          |
| 📖 Scan-Modus                                     | Standard Drucker für A4 Ausdrücke*<br>(Berichte, Listen, Tagesabschlüsse) | <windows standard=""></windows> |                  |                | •       |          |
| III Shipcloud.io                                 | Mein Start Modus / Modul                                                  |                                 |                  |                |         | •        |
| Standard Werte                                   |                                                                           |                                 |                  |                |         |          |
| A Mapping                                        |                                                                           |                                 |                  |                |         |          |
| c# Plugins                                       | 4                                                                         | 001100                          |                  |                |         | ⇒⊧       |
| P Externe Nutzung                                | Listen Einstellungen:                                                     |                                 |                  |                |         |          |
|                                                  | Meine Listen-Einstellungen speichern:                                     |                                 | Nein             |                | •       |          |
|                                                  | Meine Filter in der Liste speichern:                                      |                                 | Nein             |                | •       |          |
|                                                  | Meine Listen gespeicherte Einstellungen le                                | öschen:                         | Anzeiger         | 1 zurücksetzen |         |          |
|                                                  | Standard Aktion beim Doppelklick in der L                                 | iste                            | 2. Paketdaten an | zeigen         |         | •        |
|                                                  |                                                                           |                                 |                  |                |         |          |
|                                                  |                                                                           |                                 |                  |                |         |          |
|                                                  | <                                                                         |                                 |                  |                |         | ⇒ +      |
| 1↓ Einstellungen ▼ Mit * gekennz                 | eichnete Fehler sind Pflichtfelder und müssen ange                        | geben werden.                   | Abbrechen        | Spe            | eichern |          |
| Exportiere lokale Einstellungen                  |                                                                           |                                 |                  |                |         |          |
| Importiere lokale Einstellungen                  |                                                                           |                                 |                  |                |         |          |
| Einrichtungsassistenten starten                  |                                                                           |                                 |                  |                |         |          |
| anzeigen und löschen                             | Scan IVIoc                                                                | dus                             |                  |                |         |          |

Hier kann das Arbeitsverzeichnis angegeben werden, auf welchem PDF-Dokumente der Versandlabels, E-Mails und weitere Dateien abgelegt werden können. Für Multiuser-Unternehmen ist es wichtig, dass das Arbeitsverzeichnis im UNC-Format liegt, damit alle Mitarbeiter Zugriffsmöglichkeiten haben.

| 🧔 Garbit SHIP Connector v                              | 1.0.25.4 / Einrichtungsassistent                                                                                                    | x |
|--------------------------------------------------------|----------------------------------------------------------------------------------------------------|---|
|                                                        | Willkommen im Assistenten                                                                                                    |   |
|                                                        | einfach zu hinterlegen.                                                                                                    |   |
|                                                        |                                                                                                    |   |
| garbit                                                 | -<br>-                                                                                                    |   |
| GSHIP<br>connector                                     |                                                                                                    |   |
|                                                        | Auf Weiter klicken um fortzufahren                                                                                                    | ~ |
|                                                        | < Zurück Weiter > Abbrecher                                                                                                    | n |
|                                                        |                                                                                                    |   |
| Arbeitsverzeichniss-Einste<br>Bitte tragen Sie Ihre ge | ellungen<br>wünschten Einstellungen in diese Form ein.                                                                                                    |   |
|                                                        |                                                                                                    |   |
| 7.0                                                    | Arbeitsverzeichniss für die PDF-Dokumente (Versandlabels), E-Mails usw.<br>Es soll ein Verzeichniss im Firmennetzwerk gewält werden, wo alle Benutzer, die mit diesem Program<br>arbeiten, Schreib-Berechnigung haben.<br>(Der Pfad muss in UNC-Format angegeben werden) |   |
|                                                        |                                                                                                    |   |
| ligete d'inputrie comm                                 | Ordnerstruktur prüfen                                                                                                    | - |
|                                                        |                                                                                                    | e |
|                                                        | < Zurück Weiter > Abbrechen                                                                                                    |   |

Weiter können Einstellungen für Standard-Drucker für A4 Ausdrucke und für Versandlabels in A5 oder A6 Größe angegeben werden. Diese gelten global (Mandantenspezifisch) für alle Mitarbeiter, können jedoch später in den App-Einstellungen individuell geändert werden.

| 😨 Garbit SHIP Connector v1.0.25.4 / Einrichtungsassistent                                                                                                    | x      |
|----------------------------------------------------------------------------------------------------|--------|
| Drucker-Einstellungen<br>Bitte tragen Sie Ihre gewünschten Einstellungen in diese Form ein.                                                                                                    |        |
| Hinterlegen Sie bitte einen globalen Drucker       für die alle A4-Ausdrücke (Berichte, Listen, Tagesabschlüsse usw.), sowie einen globalen Label-Drucker für alle Versandlabels. Es kann eine gewünschte Label-Größe für die Labels hinterlegt werden.         Diese Einstellungen werden global (Mandantenspezifisch) gespeichert, können aber später in der App-Einstellungen für Sie persönflich geändert werden. |        |
| Standard Drucker für A4 Ausdrücke*<br>(Berichte, Listen, Tagesabschlüsse)                                                                                                    | •      |
| Standard Drucker für alle Versandlabels     ZDesigner GK420d (EPL)       Standard Label Größe wenn möglich     A6                                                                                                    | -<br>- |
| < Zurück Weiter > Abbre                                                                                                    | chen   |

Anschließend müssen jeweils ein Api-Schlüssel für die Verwendung des "schipcloud.io"-Diesnstes und der Shipcloud Sandbox eingetragen werden.

| 👨 Garbit SHIP Connector v1.0.                             | 25.4 / Einrichtungsassistent                                                                                                    | x                                                                         |
|-----------------------------------------------------------|----------------------------------------------------------------------------------------------------|---------------------------------------------------------------------------|
| Shipcloud.io Einstellungen<br>Bitte tragen Sie Ihre gewün | schten Einstellungen in diese Form ein.                                                                                                    |                                                                           |
| • <b> </b>    •<br>shipcloud                              | Hinterlegen Sie bitte beide API-Schlüssel für die Verwendung des "shipdo<br>persönlichen API-Schlüssel finden Sie Online in Ihrem shipcloud.io-Accour<br>Bei der Ersteinrichtung wird standardmäßig der Sandbox-Modus verwend<br>können Sie später in den App-Einstellungen ändern. Sie können diesen M<br>Einstellungen entweder nur für sich, oder für die ganze Firma ändern. | oud.io"-Dienstes. Ihre<br>nt.<br>det. Diesen Modus<br>1odus später in den |
| Shipcloud Live API-Sc<br>Shipcloud Sandbox Al             | hlüssel*:<br>PI-Schlüssel*:<br>Shipcloud V                                                                                                    | /erbindung testen                                                         |
|                                                           | < Zurück                                                                                                    | /eiter > Abbrechen                                                        |

Nach erfolgreichem Einrichten kann der Assistent über "Fertig stellen" geschlossen werden.

| 1     | 😡 Garbit SHIP Connector v1.0.25. | 4 / Einrichtungsassistent                                     | x |
|-------|----------------------------------|---------------------------------------------------------------|---|
| g<br> |                                  | Den Assistenten fertigstellen                                 |   |
| А<br> |                                  | Der Assistent wurde erfolgreich beendet                       |   |
| d<br> |                                  |                                                               |   |
| -     | garbit                           |                                                               |   |
| -     | GSHIP,<br>connector              |                                                               |   |
| l     |                                  | Urucken sie auf Hertigstellen um den Assistenten zu schlieben |   |
|       |                                  | < Zurück Fertig stellen Abbreche                              | n |

# 5 Maskenaufbau

Nachdem der Garbit shipcloud.io Client mit Sage verbunden wurde, erscheint diese Maske.

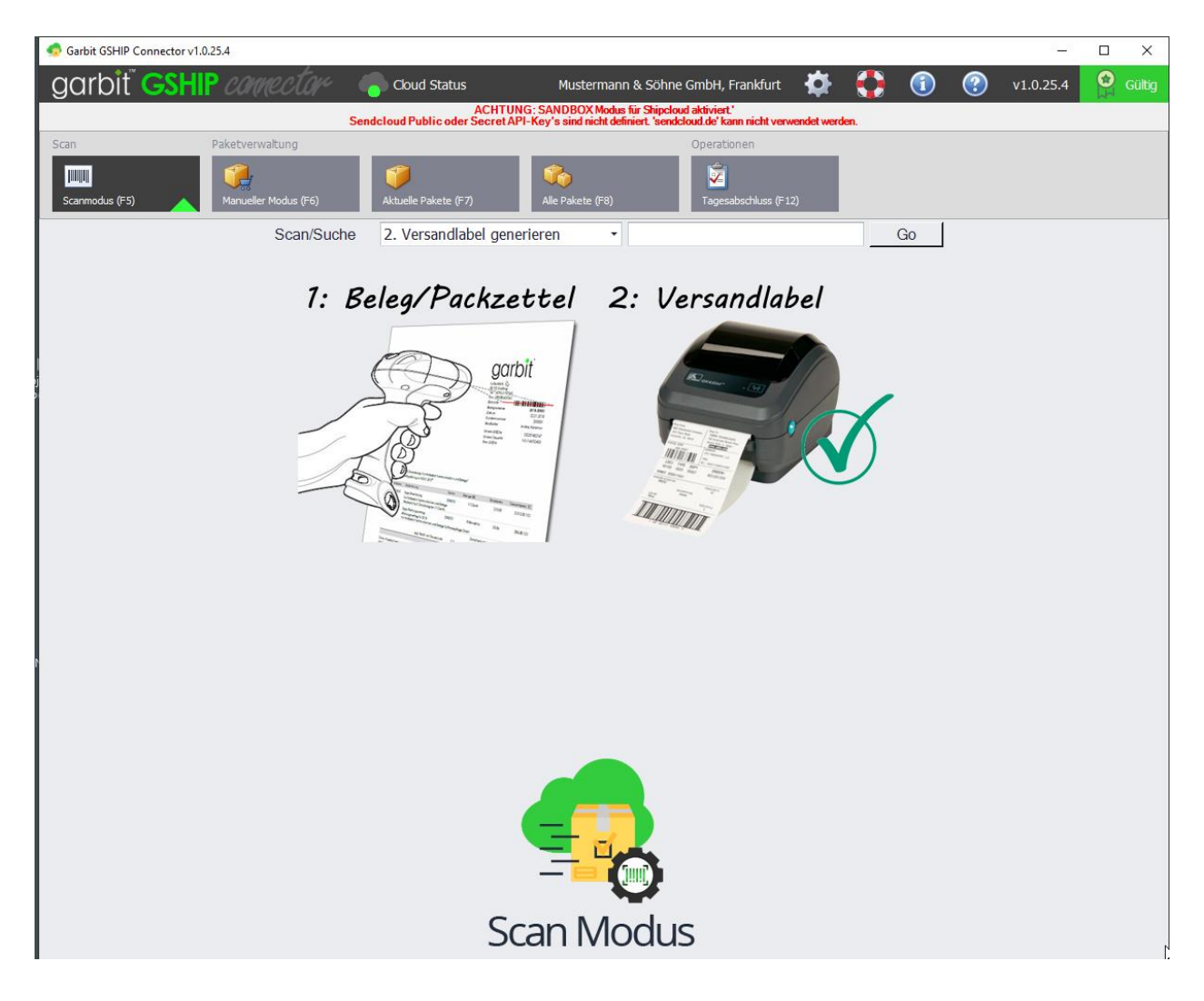

## 5.1 Kopfbereich

Im Kopfbereich der Maske wird neben dem Titel des Programmes, der Cloud Status, der gewählte Mandant sowie die aktuelle Version des GSHIP Connectors angezeigt. Ist die Programmversion ordnungsgemäß lizenziert, wird dies mit dem grünen Icon "Gültig" dargestellt.

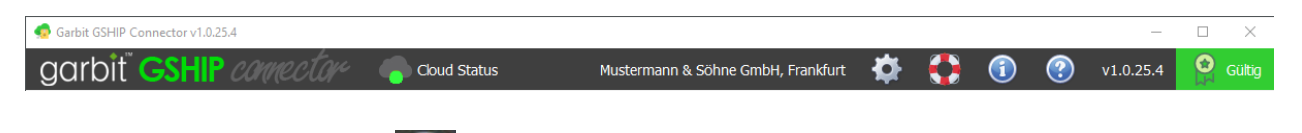

Mit Klick auf das Symbol Wird dieses Dokument (Anwenderdokumentation) geöffnet.

Mit Klick auf das Symbol 🔟 erhalten Sie weitere Infos zum Programm.

Mit Klick auf das Symbol können je Mahnstufe individuelle Einstellung gesetzt werden. (siehe hierzu Kapitel <u>6</u> App Einstellungen)

# 5.2 Module-Bereich

Unter dem Kopfbereich sind 5 Module angegeben, deren Inhalt unterhalb der Auswahlleiste angezeigt wird.

### 5.2.1 Scan-Modus

Über den Scanmodus können Pakete einem Beleg zugeordnet werden, Versandlabel generiert oder storniert werden. Dies kann automatisch über einen Scangerät getätigt werden oder über manuelle Eingabe der Belegnummer.

Der erfolgreiche Vorgang wird per Meldung bzw. über Fehlermeldungen angezeigt, im Falle generierter Versandlabel wird automatisch ein Label ausgedruckt.

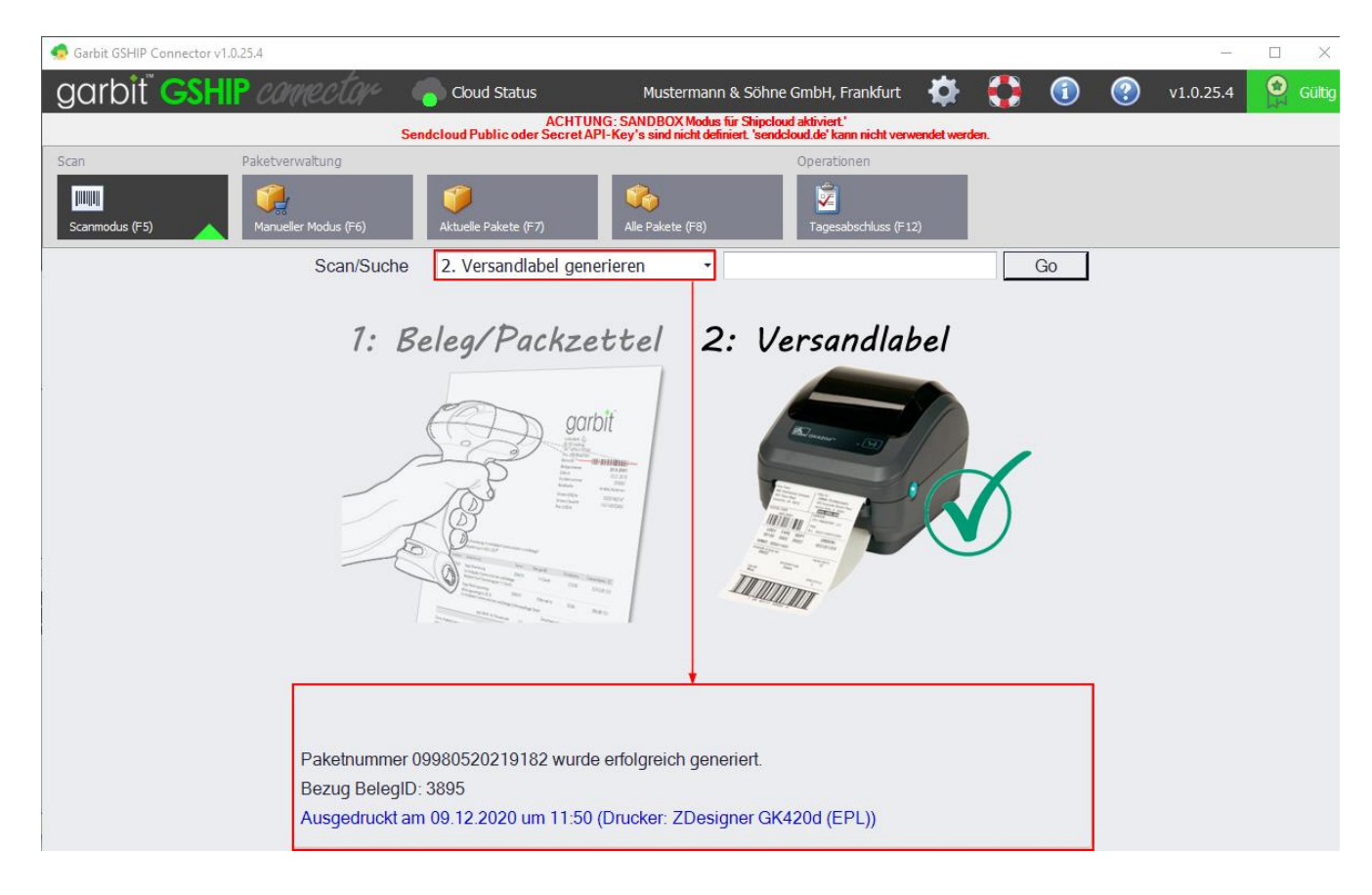

### 5.2.2 Manueller Modus

Hier können Versanddaten eingetragen werden. Diese können sowohl manuell als auch mit Hilfe der Such- Scan-Leiste aus Sage geladen werden.

Über die Konfiguration können weitere Kriterien festgelegt werden, welche Eingaben in welchen Eingabefeldern festgelegt werden sollen.

Das Formular hat drei Bereiche: Versanddienstleister, Empfänger und Details.

**Versanddienstleister** hält Angaben über den Versanddienstleister, Serviceart (z.B. Standard oder Expressversand), Pakettyp, versendet über und eventueller Absender.

**Empfänger** enthält Kontaktdaten wie Name, Adresse, Telefonnummer und E-Mail-Adresse.

**Details** hält Informationen über die Verpackung, Maße, Gewicht, Referenznummer und Beschreibung bereit.

**Scan/Suche:** Gesucht werden kann über Kategorien:

- Automatisch erkennen
- Adressnummer
- Kontokorrentnummer
- Belegnummer
- Matchcode

Im Suchfeld kann der Suchbegriff angegeben werden, wobei hier die Sterne als Platzhalter für alle Zeichen vor bzw. nach dem Wort stehen.

Über den Button "Suchen" öffnet sich eine Liste mit Vorschlägen aus der der gewünschte Eintrag gesucht werden kann und sich somit das Formular mit den Daten füllt. Nun kann alles über den Sende-Button abgeschickt werden.

| 🧔 Garbit GSHIP Conne              | ector v1.0.25.4                                                                                                    |                                    |                   |                                |                  | -                   |                    |                                      |
|-----------------------------------|----------------------------------------------------------------------------------------------------|------------------------------------|-------------------|--------------------------------|------------------|---------------------|--------------------|--------------------------------------|
| garbit" G                         | SHIP connector 🛛 🍕                                                                                                    | Cloud Status                       | Mustermann        | & Söhne GmbH, Frankfurt 🛛 🤾    | 🕻 🛟 🔇            | v1.0.25.4           | Gültig             |                                      |
|                                   | , here                                                                                                    | ana an Ci                          |                   |                                | en la            |                     |                    |                                      |
| Scan                              | Paketverwaltung<br>Manueler Modus (F6)                                                                                                    | <i>iii</i><br>Aktuelle Pakete (F7) | Alle Pakete (F8)  | Operationen                    |                  |                     |                    |                                      |
| Scan/Suche                        | Automatisch erkennen 🔹                                                                                                    | *ar*                               | 3 Suchen          | 👨 Wählen Sie bitte eine Ontion | aus              |                     | â                  | — П                                  |
|                                   |                                                                                                    | G                                  | Bezug löschen     | Wählen sie ein Datens          | atz für die Anfr | age *ar*            |                    |                                      |
| Versanddienste<br>Versenden über* | shipcloud.io                                                                                                    | •                                  | Manuell           | Bitte Suchtext hier eingeben   |                  | -<br>▼ Finden Leen  | en                 |                                      |
| Paketdienst*                      | GLS - Serv                                                                                                    | ice* Standar                       | d -               | Datensatz                      | Kundennummer     | Anrede              | Name 1             | Name2                                |
| Pakettyp*                         | Paket •                                                                                                    |                                    |                   | Arber, Sauerlach               | D100000          | Herrn               | Franz Arber        | Großhändler                          |
| Absender                          | <standard absender="" adresse<="" td=""><td>im Portal&gt;</td><td>•</td><td>Hydrokulturen Loh</td><td>D100001</td><td>Firma</td><td>Hydrokulturen Loh</td><td>Herr Rudolf Lohmanr</td></standard> | im Portal>                         | •                 | Hydrokulturen Loh              | D100001          | Firma               | Hydrokulturen Loh  | Herr Rudolf Lohmanr                  |
| Empfänger                         |                                                                                                    |                                    |                   | Neukunde Februar,              | D100009          | Firma               | Neukunde Februar   | Ferry February                       |
| c/o Firmenname                    |                                                                                                    |                                    |                   | Neuer Kunde Januar             | D100014          | Firma               | Neukunde Schmitt   |                                      |
| Vorname                           |                                                                                                    |                                    |                   | Rallistoros Barcolo            | D200005          | Firma               | Dortos Ballistoros |                                      |
| Nachname                          |                                                                                                    |                                    |                   | builisteros, burcelo           | 0200003          | T IIII G            | i ortos bainsteros |                                      |
| Strasse / Nr.                     |                                                                                                    |                                    |                   | Daimler AG, Stuttgart          | D200007          | Firma               | Daimler AG         | Werk Stuttgart                       |
| PLZ/Ort                           |                                                                                                    |                                    |                   | Schlemmermeier, S              | K100004          | Firma               | Schlemmermeier D   |                                      |
| Land / Bundesland                 | Deutschland                                                                                                    |                                    | •                 | Metallwarenhandel              | K100020          | Firma               | Metallwarenhandel  |                                      |
| Telefon                           |                                                                                                    |                                    |                   |                                |                  |                     |                    |                                      |
| E-Mail Adresse                    |                                                                                                    |                                    |                   |                                |                  |                     |                    |                                      |
| Details                           |                                                                                                    |                                    |                   |                                |                  |                     | Abbrechen          | Ubernehmen                           |
| verpackung                        | Standard                                                                                                    | - L                                | Manuell           | N 4                            |                  | 1.5.4               | 1                  |                                      |
| Gewicht                           | 0 Anzahl                                                                                                    | 1                                  | Colli-Sendung aus | Ivianue                        | eller ve         | rsand ivio          | dus                | <ul> <li>North Conference</li> </ul> |
| Größe (LxBxH)*                    | 0 0                                                                                                    | 0                                  | in cm             |                                |                  |                     |                    |                                      |
| Referenznummer                    |                                                                                                    |                                    |                   | In diesem I                    | Vlodus könne     | en Sie entweder man | uell               |                                      |
| Beschreibung                      |                                                                                                    |                                    |                   | Versandualer                   | n-l eiste Dater  | n aus Sage laden.   | - b2w.             |                                      |
| 🔶 Formular le                     | eren                                                                                                    | = <mark>-</mark>                   | Senden -          | Sca                            | - Laiste Bater   | and buge lader h    |                    |                                      |
|                                   |                                                                                                    |                                    |                   |                                |                  |                     |                    | @ ^                                  |
|                                   |                                                                                                    |                                    |                   |                                |                  |                     | · · ·              | Status Kontekte                      |

Es wird der allgemeine Status und Druckerstatus geprüft, ein Label gedruckt, eine Packetnummer und eine Vorlage des Labels angezeigt.

| garbit 🤇                     | SHIP connec                                                                                                    | tor 🥊        | Cloud S                    | tatus                      | Musterman                                  | n & Söhne Gmbl                                   | H, Frankfurt                                             | -                                                                                           |                                                    |                                            |                                                                                                    | Gültig       |
|------------------------------|----------------------------------------------------------------------------------------------------|--------------|----------------------------|----------------------------|--------------------------------------------|--------------------------------------------------|----------------------------------------------------------|---------------------------------------------------------------------------------------------|----------------------------------------------------|--------------------------------------------|----------------------------------------------------------------------------------------------------|--------------|
|                              |                                                                                                    | Sen          | dcloud Publi               | ACHTUN<br>c oder Secret AF | NG: SANDBOX Modu<br>PI-Key's sind nicht de | s für Shipcloud aktivi<br>finiert. 'sendcloud.de | iert.'<br>' kann nicht ve                                | erwendet werd                                                                               | len.                                               |                                            |                                                                                                    |              |
| Scan                         | Paketverwaltung                                                                                                    |              |                            |                            |                                            | Oper                                             | ationen                                                  |                                                                                             |                                                    |                                            |                                                                                                    |              |
| Scanmodus (F5)               | Manueller Modus                                                                                                    | s (F6)       | <i>iii</i><br>Aktuelle Pak | ete (F7)                   | Mile Pakete (F8)                           | Tag                                              | gesabschluss (F                                          | F12)                                                                                        |                                                    |                                            |                                                                                                    |              |
| Scan/Suche                   | Automatisch erkenn                                                                                                    | nen -        | *ar*                       |                            | 3 Suchen                                   |                                                  |                                                          |                                                                                             |                                                    |                                            |                                                                                                    |              |
|                              |                                                                                                    |              |                            | 🛸 B                        | ezug löschen                               | Status                                           | OK                                                       |                                                                                             |                                                    |                                            |                                                                                                    |              |
| Versanddienstle              | eister                                                                                                    |              |                            |                            |                                            | Paketnumm                                        | er 099                                                   | 98052021                                                                                    | 9194                                               |                                            |                                                                                                    |              |
| <sup>2</sup> Versenden über* | shipcloud.io                                                                                                    |              | •                          | M                          | lanuell                                    | Druckerstatus                                    | s ged                                                    | ruckt am (                                                                                  | 9.12.2020                                          | 0 13:11:25                                 |                                                                                                    |              |
| Paketdienst*                 | DPD                                                                                                    | - Servi      | ce*                        | Standard                   | •                                          | Meldung                                          |                                                          |                                                                                             |                                                    |                                            |                                                                                                    | *            |
| Pakettyp*                    | Paket                                                                                                    | •            |                            |                            |                                            |                                                  |                                                          |                                                                                             |                                                    |                                            |                                                                                                    |              |
| Absender                     | <standard absend<="" td=""><td>er Adresse i</td><td>im Portal&gt;</td><td></td><td>•</td><td></td><td></td><td></td><td></td><td></td><td></td><td>-</td></standard> | er Adresse i | im Portal>                 |                            | •                                          |                                                  |                                                          |                                                                                             |                                                    |                                            |                                                                                                    | -            |
| Empfänger                    |                                                                                                    |              |                            |                            |                                            |                                                  |                                                          |                                                                                             |                                                    |                                            |                                                                                                    | <u>^</u>     |
| Firmenname                   |                                                                                                    |              |                            |                            |                                            |                                                  | Adarbe nette<br>Bender press<br>Rected Funder<br>Deckspr | olemente Strikter eilane (20<br>annenten / Compositionapp<br>gib (20 vitte 7 dage der solle | menister Papener Solo<br>anter Heiselsterande<br>S | 1 2 2 2 3                                  | opd apd                                                                                                    |              |
| c/o Firmenname               |                                                                                                    |              |                            |                            |                                            |                                                  | Großhär                                                  | ndler Franz Arbe                                                                            |                                                    | Explaint, 15<br>Ect. 52 Kar<br>- Hold Boot | recolle<br>Disconta<br>opprovement<br>cocatorie<br>cocatorie<br>cocatori<br>cocatori<br>co |              |
| Vorname                      | 8                                                                                                    |              |                            |                            |                                            |                                                  | Wagner                                                   | gasse 3                                                                                     |                                                    | 000                                        | o Grans<br>Garden (C)<br>Steel - Gardin<br>71-43-13-0                                                                                                    |              |
| <sub>e</sub> Nachname        | 8                                                                                                    |              |                            |                            |                                            |                                                  | DE-820                                                   | 54 Sauerlach                                                                                |                                                    | . (                                        | 2                                                                                                    |              |
| Strasse / Nr.                | 8                                                                                                    |              |                            |                            |                                            |                                                  | 109411<br>0100000                                        |                                                                                             |                                                    | 200                                        | A MARKEN AN                                                                                                    |              |
| PLZ/Ort                      | 8 8                                                                                                    |              |                            |                            |                                            |                                                  |                                                          |                                                                                             | 1,00 kg                                            |                                            |                                                                                                    |              |
| Land / Bundesland            | Deutschland                                                                                                    |              |                            |                            | •                                          |                                                  |                                                          |                                                                                             | $\mathcal{P}^{2}$                                  |                                            |                                                                                                    |              |
| Telefon                      |                                                                                                    |              |                            |                            |                                            |                                                  |                                                          |                                                                                             | -                                                  |                                            |                                                                                                    |              |
| E-Mail Adresse               |                                                                                                    |              |                            |                            |                                            |                                                  | 0998                                                     | 80520 21                                                                                    | 91-94,<br>OF 0                                     | 100                                        | XD                                                                                                    |              |
| Details                      |                                                                                                    |              |                            |                            |                                            |                                                  |                                                          |                                                                                             | JE-0                                               |                                            | 1050                                                                                                    |              |
| Verpackung                   | Standard                                                                                                    |              | •                          | Ma                         | inuell                                     |                                                  | A-t                                                      |                                                                                             |                                                    | North M. FS                                |                                                                                                    |              |
| Gewicht                      | 1                                                                                                    | Anzahl       | 1                          | Co                         | lli-Sendung aus                            |                                                  |                                                          |                                                                                             |                                                    |                                            |                                                                                                    |              |
| Größe (LxBxH)*               | 10                                                                                                    | 20           | 3                          | 0                          | in cm                                      |                                                  |                                                          |                                                                                             |                                                    |                                            |                                                                                                    |              |
| Referenznummer               |                                                                                                    |              |                            |                            |                                            |                                                  |                                                          | 0082 054                                                                                    | 0998 0520 219                                      | 91 94 136 276 U                            |                                                                                                    |              |
| Beschreibung                 |                                                                                                    |              |                            |                            |                                            |                                                  |                                                          |                                                                                             |                                                    |                                            |                                                                                                    |              |
| Formular le                  | eren                                                                                                    |              |                            | €                          | Senden -                                   | 5torn                                            | ieren                                                    | noc                                                                                         | hmal Dru                                           | cken                                       | +1                                                                                                    | /ersandlabel |

### 5.2.3 Aktuelle Pakete

Hier wird eine Liste aller Paketlabels dargestellt, die noch nicht zum Tagesabschluss gehören.

|      | Garbit GSHIP Connector v1.0.25.    | 4                  |                 |                 |                    |                               |                       |                                               |                                 |                 |                     |                    | _              |                   |
|------|------------------------------------|--------------------|-----------------|-----------------|--------------------|-------------------------------|-----------------------|-----------------------------------------------|---------------------------------|-----------------|---------------------|--------------------|----------------|-------------------|
| Ç    | arbit GSHIP                        | connecti           | iye 🍕           | Cloue           | d Status           | I                             | Musterm               | ann & Söhne Gm                                | ıbH, Frankfurt                  | <b>‡</b>        | 0                   | ) 🕐 v:             | 1.0.25.4       | 🙆 Gültig          |
|      |                                    |                    | Sen             | dcloud Pu       | A<br>blic oder Se  | CHTUNG: SAN<br>cret API-Key's | DBOX Mo<br>sind nicht | dus für Shipcloud ak<br>definiert. 'sendcloud | tiviert.'<br>.de' kann nicht ve | rwendet werden. |                     |                    |                |                   |
| Sc   | an Pa                              | ketverwaltung      |                 |                 |                    |                               |                       | Op                                            | perationen                      |                 |                     |                    |                |                   |
|      | Scanmodus (F5)                     | Manueller Modus (F | 6)              | <b>Aktuelle</b> | Pakete (F7)        | Ale                           | 눩<br>Pakete (F8       | 3)                                            | 🗾<br>Tagesabschluss (F          | =12)            |                     |                    |                |                   |
|      | Paketdaten anzeigen I              | Druck Kopi         | e Sta           | ×<br>orno       | OK                 | Sendungsverf                  | olgung                | C<br>Reload                                   |                                 |                 |                     |                    |                |                   |
| Ge   | eben Sie Text zum Suchen           |                    |                 | Finde           | n Leerer           | 1                             |                       |                                               |                                 |                 |                     |                    |                |                   |
| P    | aket ID                            | Paketnummer        | Channel<br>Type | Carrier<br>Key  | Carrier<br>Service | Carrier Paket<br>Type         | Sende<br>Art          | Status Name                                   | Erstell Datum                   | Druck Datum     | Empfaenger<br>Firma | Empfaenger<br>Name | Empfaen<br>PLZ | Empfaenger<br>Ort |
| b    | 06e8d77a3ad42722888c5cc16df        | 099805202191       | shipcloud.io    | dpd             | standard           | parcel                        | dpd                   | Bereit zum Tages                              | 09.12.2020 1                    | 09.12.2020 1    |                     | Großhändler Fra    | 82054          | Sauerlach         |
| 7    | 76d133253b49cc8295d8fe6b50d        | 099805202191       | shipcloud.io    | dpd             | standard           | parcel                        | dpd                   | Bereit zum Tages                              | 09.12.2020 1                    | 09.12.2020 1    |                     | Großhändler Fra    | 82054          | Sauerlach         |
| d    | 6db5028f7cf31985602fd1e82e9        | 099805202191       | shipcloud.io    | dpd             | standard           | parcel                        | dpd                   | Bereit zum Tages                              | 09.12.2020 1                    | 09.12.2020 1    |                     | Großhändler Fra    | 82054          | Sauerlach         |
| c    | fea11e1c24da62590c4bf2d90daf       | 20282268457        | shipcloud.io    | gls             | standard           | parcel                        | gls                   | Bereit zum Tages                              | 09.12.2020 1                    | 09.12.2020 1    |                     | Großhändler Fra    | 82054          | Sauerlach         |
| e    | 28c0056bd52e4f9eb7df595b990        | 20282268456        | shipcloud.io    | gls             | standard           | parcel                        | gls                   | Bereit zum Tages                              | 09.12.2020 1                    | 09.12.2020 1    |                     | Großhändler Fra    | 82054          | Sauerlach         |
| 3    | 7bc8825bb8102495848a638ed68        | 1ZV306W0689        | shipcloud.io    | ups             | standard           | parcel                        | ups                   | Bereit zum Tages                              | 09.12.2020 1                    | 09.12.2020 1    | TEST                | Portos Ballisteros | 08021          | Barcelona         |
| ► fl | fc54020889fa94cf02473b3c662d       | 1ZV306W0689        | shipcloud.io    | ups             | standard           | parcel                        | ups                   | Bereit zum Tages                              | 09.12.2020 1                    | 09.12.2020 1    | TEST                | Portos Ballist     | 08021          | Barcelona         |
| 6    | 6dac 16afa 7d 1e9d 55e 4a 1dff8f24 | 20282268440        | shipcloud.io    | gls             | standard           | parcel                        | gls                   | Bereit zum Tages                              | 09.12.2020 1                    | 09.12.2020 1    |                     | Großhändler Fra    | 82054          | Sauerlach         |
| b    | fb1dac720eafa36886391fe7d5ce       | 099805202189       | shipcloud.io    | dpd             | standard           | parcel                        | dpd                   | Bereit zum Tages                              | 09.12.2020 0                    | 09.12.2020 0    |                     | Großhändler Fra    | 82054          | Sauerlach         |

In der Liste werden die einzelnen Einträge aufgelistet. Jeder Eintrag hat folgende Optionen:

⇒ Paketdaten anzeigen: Hier öffnet sich ein Dialog mit verschiedenen Reitern mit Informationen zum Paket.

| Info für P            | PaketID b0     | 6e8d77a3ad   | 42722888c5c               | c16df58f7  | 215bcc2b        |                |       |  |  |  |  |  |  |  |
|-----------------------|----------------|--------------|---------------------------|------------|-----------------|----------------|-------|--|--|--|--|--|--|--|
| Allgemein             | Adressen       | PDF-Label    | Zusatzdaten               | Zolldaten  | Zoll Dokument   |                |       |  |  |  |  |  |  |  |
| Versende              | et über        | shipclou     | d.io                      |            |                 |                |       |  |  |  |  |  |  |  |
| Paketdier             | nst            | dpd          |                           |            | Service         | standard       |       |  |  |  |  |  |  |  |
| Pakettyp              |                | parcel       |                           |            | Abholung am     |                |       |  |  |  |  |  |  |  |
| Paketnun              | nmer           | 09980520     | )219194                   |            |                 |                |       |  |  |  |  |  |  |  |
| PaketID               |                | b06e8d7      | 7a3ad42722                | 888c5cc16  | df58f7215bcc2   | ŀb             |       |  |  |  |  |  |  |  |
| Tracking-             | -URL           | https://trad | k.shipcloud.io/b          | 06e8d77a3a | d42722888c5cc16 | df58f7215bcc2b |       |  |  |  |  |  |  |  |
| Status(ID             | /Name)         | 90           | Bereit_zum_Tagesabschluss |            |                 |                |       |  |  |  |  |  |  |  |
| Gewicht               |                | 1,000        | ,000 Anzahl 1             |            |                 |                |       |  |  |  |  |  |  |  |
| Größe (L              | xBxH)          | 10           |                           | 20         |                 | 30             | in cm |  |  |  |  |  |  |  |
| Referenz<br>Beschreil | nummer<br>bung | D10000       | 0                         |            |                 |                |       |  |  |  |  |  |  |  |
| Erstelldat            | tum            | 09.12.20     | )20 <mark>13:11:2</mark>  | 5          |                 |                |       |  |  |  |  |  |  |  |
| Druckdat              | um             | gedruck      | t am 09.12.               | 2020 13:1  | 1:25            |                |       |  |  |  |  |  |  |  |
| Druckern              | ame            | ZDesign      | er GK420d                 | (EPL)      |                 |                |       |  |  |  |  |  |  |  |
|                       |                |              |                           |            |                 |                |       |  |  |  |  |  |  |  |
| <b>E</b> 11           |                |              |                           |            |                 |                |       |  |  |  |  |  |  |  |

- **Druck:** Hier kann der Versandaufkleber nochmals ausgedruckt werden. Jeder Paketaufkleber darf nur einmal gedruckt werden, dies kann Sinn machen, wenn der vorherige Aufkleber beschädigt wurde.
- **Kopie:** Hier wird eine Kopie von einem Paketaufkleber erstellt, dies kann Sinn machen, wenn eine Sendung ein zweites Päckchen benötigt.
- **Storno:** Der Versandaufkleber kann storniert werden, solange er noch kein Tagesabschluss-Status hat.
- OK:
- **Sendungsverfolgung:** Hier wird auf die Webseite von shipcloud geleitet und der aktuelle Versandstatus der Sendung angezeigt.

Sendungsverfolgung Sehr geehrte Kundin, sehr geehrter Kunde, Ihr Paket wurde versendet durch 🖬 👘 👘 Freundliche Grüße Ihr Team von Gerfel bester Book and Versendet mit: DPD 
 OPD-Sendungsverfolgung:

 Referenz:
 Ä Sendung angelegt In Zustellung Versand Unterwegs Zuge Detaillierter Sendungsverlauf Datum Status Ort 09.12.2020 - 11:50 Uhr Es wurde eine Sendung angelegt

shipcloud

• **Reload:** Hier wird die Liste neu geladen.

### 5.2.4 Alle Pakete

Hier werden alle Paketlabels dargestellt, unabhängig davon, ob sie einen Tagesabschluss haben.

|   | 😨 Garbit GSHIP Connector v1.0.2 | 5.4                 |                 |                |                      |                                 |                        |                                                   |                         |                |                     |                     | _              |                   |
|---|---------------------------------|---------------------|-----------------|----------------|----------------------|---------------------------------|------------------------|---------------------------------------------------|-------------------------|----------------|---------------------|---------------------|----------------|-------------------|
|   | garbit <b>GSHIP</b>             | connecti            | iye 🖣           | Cloue          | d Status             | Mus                             | termanr                | 1 & Söhne GmbH,                                   | , Frankfurt             | ₽.             |                     | 1 🕐 -               | v1.0.25.4      | Gültig            |
|   |                                 |                     | Sendo           | loud Publ      | ACH<br>lic oder Seci | ITUNG: SANDI<br>et API-Key's si | BOX Mode<br>nd nicht d | us für Shipcloud aktiv<br>efiniert. 'sendcloud.de | iert."<br>e' kann nicht | verwendet v    | verden.             |                     |                |                   |
|   | Scan P                          | aketverwaltung      |                 |                |                      |                                 |                        | Or                                                | perationen              |                |                     |                     |                |                   |
|   |                                 |                     |                 |                |                      |                                 |                        |                                                   | <u>ڪ</u>                |                |                     |                     |                |                   |
|   |                                 | <b>V</b>            |                 |                |                      |                                 | <b>)</b>               |                                                   | <b>¥</b>                |                |                     |                     |                |                   |
|   | Scanmodus (F5)                  | Manueller Modus (Fi | 6)              | Aktuelle       | Pakete (F7)          | Alle                            | Pakete (Fi             | 3)                                                | Tagesabschlu            | iss (F12)      |                     |                     |                |                   |
|   |                                 |                     |                 |                |                      | Datumch                         | ereich:                |                                                   |                         |                |                     |                     |                |                   |
|   |                                 | <b>-</b>            |                 |                | $\varphi$            | 09.11.20                        | 20 -                   | -                                                 |                         |                |                     |                     |                |                   |
|   | Paketdaten anzeigen             | Kopie Send          |                 |                | Reload               | 11 Daten                        | sätze                  |                                                   |                         |                |                     |                     |                |                   |
|   |                                 |                     |                 |                |                      |                                 |                        |                                                   |                         |                |                     |                     |                |                   |
|   | Geben Sie Text zum Suchen       |                     |                 | Finde          | n Leerer             | 1                               |                        |                                                   |                         |                |                     |                     |                |                   |
|   | Paket ID                        | Paketnummer         | Channel<br>Type | Carrier<br>Key | Carrier<br>Service   | Carrier Paket<br>Type           | Sende<br>Art           | Status Name                                       | Erstell<br>Datum        | Druck<br>Datum | Empfaenger<br>Firma | Empfaenger Name     | Empfaen<br>PLZ | Empfaenger<br>Ort |
| Þ | b06e8d77a3ad42722888c5cc16df5   | 099805202191        | shipcloud.io    | dpd            | standard             | parcel                          | dpd                    | Storniert                                         | 09.12.20                | 09.12.2        |                     | Großhändler Franz A | 82054          | Sauerlach         |
|   | 776d133253b49cc8295d8fe6b50d    | . 099805202191      | shipcloud.io    | dpd            | standard             | parcel                          | dpd                    | Bereit zum Tages                                  | 09.12.20                | 09.12.2        |                     | Großhändler Franz A | 82054          | Sauerlach         |
|   | d6db5028f7cf31985602fd1e82e96.  | 099805202191        | shipcloud.io    | dpd            | standard             | parcel                          | dpd                    | Bereit zum Tages                                  | 09.12.20                | 09.12.2        |                     | Großhändler Franz A | 82054          | Sauerlach         |
|   | cfea11e1c24da62590c4bf2d90daf.  | 20282268457         | shipcloud.io    | gls            | standard             | parcel                          | gls                    | Bereit zum Tages                                  | 09.12.20                | 09.12.2        |                     | Großhändler Franz A | 82054          | Sauerlach         |
|   | e28c0056bd52e4f9eb7df595b990    | 20282268456         | shipcloud.io    | gls            | standard             | parcel                          | gls                    | Bereit zum Tages                                  | 09.12.20                | 09.12.2        |                     | Großhändler Franz A | 82054          | Sauerlach         |
|   | 37bc8825bb8102495848a638ed68.   | 1ZV306W0689         | shipcloud.io    | ups            | standard             | parcel                          | ups                    | Bereit zum Tages                                  | 09.12.20                | 09.12.2        | TEST                | Portos Ballisteros  | 08021          | Barcelona         |
|   | ffc54020889fa94cf02473b3c662d   | 1ZV306W0689         | shipcloud.io    | ups            | standard             | parcel                          | ups                    | Bereit zum Tages                                  | 09.12.20                | 09.12.2        | TEST                | Portos Ballisteros  | 08021          | Barcelona         |
|   | 66dac16afa7d1e9d55e4a1dff8f24.  | 20282268440         | shipcloud.io    | gls            | standard             | parcel                          | gls                    | Bereit zum Tages                                  | 09.12.20.               | 09.12.2        |                     | Großhändler Franz A | 82054          | Sauerlach         |
|   | bfb1dac720eafa36886391fe7d5ce.  | 099805202189        | shipcloud.io    | dpd            | standard             | parcel                          | dpd                    | Bereit zum Tages                                  | 09.12.20                | 09.12.2        |                     | Großhändler Franz A | 82054          | Sauerlach         |
|   | 65d91227f28de7fbebc84492ad26    | 222201040016        | shipcloud.io    | dhl            | standard             | parcel                          | dhl                    | Tagesabschluss:                                   | 09.12.20                | 09.12.2        |                     | Großhändler Franz A | 82054          | Sauerlach         |
|   | e5902266dfcc13d3f7fbec9492803.  | . 222253010003      | shipcloud.io    | dhl            | standard             | parcel                          | dhl                    | Tagesabschluss:                                   | 09.12.20                | 09.12.2        | Palazzo Tiep        | Mustermann Distrib. | . 20090        | Segrate           |
|   |                                 |                     |                 |                |                      |                                 |                        |                                                   |                         |                |                     |                     |                |                   |
|   |                                 |                     |                 |                |                      |                                 |                        |                                                   |                         |                |                     |                     |                |                   |
|   |                                 |                     |                 |                |                      |                                 |                        |                                                   |                         |                |                     |                     |                |                   |
|   |                                 |                     |                 |                |                      |                                 |                        |                                                   |                         |                |                     |                     |                |                   |

Die Liste stellt die einzelnen Einträge dar, folgende Optionen sind hier möglich:

• **Paketdaten anzeigen:** Hier öffnet sich ein Dialog mit verschiedenen Reitern mit Informationen zum Paket.

| Allgemein / | Adressen | PDF-Label    | Zusatzdaten              | Zolldaten  | Zoll Dokument   |                 |       |
|-------------|----------|--------------|--------------------------|------------|-----------------|-----------------|-------|
| Versendet   | über     | shipclou     | d.io                     |            |                 |                 |       |
| Paketdien   | st       | dpd          |                          |            | Service         | standard        |       |
| Pakettyp    |          | parcel       |                          |            | Abholung am     |                 |       |
| Paketnum    | mer      | 0998052      | )219194                  |            |                 |                 |       |
| PaketID     |          | b06e8d7      | 7a3ad42722               | 888c5cc16  | 6df58f7215bcc2  | 2b              |       |
| Tracking-U  | JRL      | https://trac | k.shipcloud.io/b         | 06e8d77a3a | d42722888c5cc16 | 6df58f7215bcc2b |       |
| Status(ID / | Name)    | 90           | Bereit_zur               | n_Tagesa   | abschluss       |                 |       |
| Gewicht     |          | 1,000        |                          | Anzahl     | 1               |                 |       |
| Größe (Lx   | BxH)     | 10           |                          | 20         |                 | 30              | in cm |
| Referenzn   | ummer    | D10000       | 0                        |            |                 |                 |       |
| Beschreib   | ung      |              |                          |            |                 |                 |       |
| Erstelldatu | ım       | 09.12.20     | )20 <mark>13:11:2</mark> | 5          |                 |                 |       |
| Druckdatu   | m        | gedruck      | t am 09.12.              | 2020 13:   | 11:25           |                 |       |
| Druckerna   | me       | ZDesigr      | er GK420d                | (EPL)      |                 |                 |       |
|             |          |              |                          |            |                 |                 |       |
|             |          |              |                          |            |                 |                 |       |

- **Kopie:** Hier wird eine Kopie von einem Paketaufkleber erstellt, dies kann Sinn machen, wenn eine Sendung ein zweites Päckchen benötigt.
- **Sendungsverfolgung:** Hier wird auf die Webseite von shipcloud geleitet und der aktuelle Versandstatus der Sendung angezeig.
- **Reload:** Hier wird die Liste neu geladen.
- **Datumsbereich:** Hier kann gefiltert werden, dass nur Einträge mit gewünschtem Datumszeitraum und Dienstleister in der Liste angezeigt werden.

### 5.2.5 Tagesabschluss

Hier werden alle Pakete aufgelistet, für die ein Tagesabschluss durchgeführt werden kann.

| • | Garb                             | oit GSHIP Con                                | nector v1.0.25.4 |                              |                                                                  |                                                                    |                | – 🗆 ×              |
|---|----------------------------------|----------------------------------------------|------------------|------------------------------|------------------------------------------------------------------|--------------------------------------------------------------------|----------------|--------------------|
| ç | a                                | rbit 🤇                                       | SHIP comect      | Cloud Status                 | Mustermann & S                                                   | Söhne GmbH, Frankfurt 🛛 🙀                                          | 🛟 🕦 📀          | v1.0.25.4 😫 Gültig |
|   |                                  |                                              |                  | /<br>Sendcloud Public oder S | ACHTUNG: SANDBOX Modus für<br>ecret API-Key's sind nicht definie | Shipcloud aktiviert.'<br>rt. 'sendcloud.de' kann nicht verwendet w | erden.         |                    |
| S | an                               |                                              | Paketverwaltung  |                              |                                                                  | Operationen                                                        |                |                    |
|   | Scann                            | nodus (F5)                                   | Manueller Modus  | (F6) Aktuelle Pakete (F7     | 7) Alle Pakete (F8)                                              | Tagesabschluss (F12)                                               |                |                    |
|   | Datur<br>25.11<br>09.12<br>9 Dat | nsbereich:<br>1.2020 -<br>2.2020<br>iensätze | Starte Tagesabs  | chluss hist. Tagesabschlu    | sse Download Cloud-Da                                            | sten Abholung beantragen                                           | •              |                    |
| G | eben                             | Sie Text zum Si                              | uchen            | ▼ Finden Le                  | eren                                                             |                                                                    |                |                    |
|   | Carrier                          | Key                                          | Carrier Service  | Carrier Paket Type           | Empfaenger Firma                                                 | Empfaenger Name                                                    | Empfaenger PLZ | Empfaenger Ort     |
|   | Ŧ                                | Sende Art :                                  | dpd (3)          |                              |                                                                  |                                                                    |                | A                  |
|   |                                  | dpd                                          | standard         | parcel                       |                                                                  | Großhändler Franz Arber                                            | 82054          | Sauerlach          |
|   |                                  | dpd                                          | standard         | parcel                       |                                                                  | Großhändler Franz Arber                                            | 82054          | Sauerlach          |
|   |                                  | dpd                                          | standard         | parcel                       |                                                                  | Großhändler Franz Arber                                            | 82054          | Sauerlach          |
|   | Ŧ                                | Sende Art :                                  | gls (3)          |                              |                                                                  |                                                                    |                |                    |
|   |                                  | gls                                          | standard         | parcel                       |                                                                  | Großhändler Franz Arber                                            | 82054          | Sauerlach          |
|   |                                  | gls                                          | standard         | parcel                       |                                                                  | Großhändler Franz Arber                                            | 82054          | Sauerlach          |
|   |                                  | gls                                          | standard         | parcel                       |                                                                  | Großhändler Franz Arber                                            | 82054          | Sauerlach          |
|   | -                                | Sende Art :                                  | ups (2)          |                              |                                                                  |                                                                    |                |                    |
|   |                                  | ups                                          | standard         | parcel                       | TEST                                                             | Portos Ballisteros                                                 | 08021          | Barcelona          |
| + |                                  | ups                                          | standard         | parcel                       | TEST                                                             | Portos Ballisteros                                                 | 08021          | Barcelona          |
|   | • St                             | atus Name : 9                                | Storniert (1)    |                              |                                                                  |                                                                    |                |                    |
|   | -                                | Sende Art :                                  | dpd (1)          |                              |                                                                  |                                                                    |                |                    |
|   |                                  | dpd                                          | standard         | parcel                       |                                                                  | Großhändler Franz Arber                                            | 82054          | Sauerlach          |
|   |                                  |                                              |                  |                              |                                                                  |                                                                    |                | Ŧ                  |
|   |                                  |                                              |                  |                              |                                                                  |                                                                    |                |                    |

Die Detailliste zeigt alle Pakete an, sortiert nach Versanddienstleister. Folgende Handlungen sind möglich:

- **Datumsbereich:** Hier kann gefiltert werden, dass nur Einträge mit gewünschtem Datumszeitraum und Dienstleister in der Liste angezeigt werden.
- **Starte Tagesabschluss:** Hier kann der Tagesabschluss für alle Pakete vorgenommen werden.
- **hist. Tagesabschlüsse:** Hier werden die letzten Tagesabschlüsse angezeigt und können geöffnet werden.

| 🧔 Garbit GSHIP Connector v1.0                                 | .25.4                 |                             |                       |                                      |
|---------------------------------------------------------------|-----------------------|-----------------------------|-----------------------|--------------------------------------|
| garbit GSH                                                    | P connector           | Cloud Status                |                       |                                      |
|                                                               |                       |                             |                       | ACHT<br>Sendcloud Public oder Secret |
| Scan                                                          | Paketverwaltung       |                             |                       | Operationen                          |
| Scanmodus (F5)                                                | Manueller Modus (F6)  | المعنى Aktuelle Pakete (F7) | 🎲<br>Alle Pakete (F8) | Tagesabschluss (F12)                 |
| Datumsbereich:<br>25.11.2020 -<br>09.12.2020<br>9 Datensätze  | Starte Tagesabschluss | hist. Tagesabschlusse       | Download Cloud-Daten  | Abholung beantragen                  |
| Letzte Tagesabschlüsse:<br>09. 12. 2020 shipcloud.io: dhl (21 | Datensätze)           |                             |                       |                                      |
|                                                               |                       |                             |                       |                                      |
|                                                               |                       |                             |                       |                                      |
|                                                               |                       |                             |                       |                                      |
|                                                               |                       | Öffnen                      |                       |                                      |

Hier öffnet sich ein Dokument bezüglich der Anzahl der Pakete, die vom Fahrer abgeholt werden bzw. auch beim Kunden abgeholt wurden und von beiden Parteien unterschrieben werden soll.:

| Mu<br>Ta                             | stermann &<br><b>gesabschl</b> | Söhne Gmb<br><b>uss</b>  | H, Frankfurt     |                    |                  |                              |                |                |
|--------------------------------------|--------------------------------|--------------------------|------------------|--------------------|------------------|------------------------------|----------------|----------------|
| An<br>An                             | zahl verse<br>zahl Abho        | ndete Pake<br>lungen bei | ete<br>im Kunden |                    | 2<br>0           |                              |                |                |
| E                                    | rstell Datum                   | Carrier Key              | Carrier Service  | Carrier Paket Type | Empfaenger Firma | Empfaenger Name              | Empfaenger PLZ | Empfaenger Ort |
| Statu                                | s Name: Tagesa                 | bschluss: Stom           | 5                |                    |                  |                              |                |                |
| S                                    | ende Art: dhl                  |                          |                  |                    |                  |                              |                |                |
|                                      | 09.12.2020                     | dhl                      | standard         | parcel             | Palazzo Tiepolo  | Mustermann Distributione SpA | 20090          | Segrate        |
| Status Name: Tagesabschluss: Versand |                                |                          |                  |                    |                  |                              |                |                |
| S                                    | ende Art: dhl                  |                          |                  |                    |                  |                              |                |                |
|                                      | 09.12.2020                     | dhl                      | standard         | parcel             |                  | Großhändler Franz Arber      | 82054          | Sauerlach      |

Anzahl der abgeholten Pakete am 09.12.2020: 2

Unterschrift Kunde

Unterschrift Fahrer

 Download Cloud-Daten: Hier werden fehlende Paketdaten aus der Cloud heruntergeladen, bestehende werden jedoch nicht aktualisiert. Die Auswahl kann hier auf einen Datumszeitraum und einem Versanddienstleister eingeschränkt werden. Zusätzlich kann eine Belegreferenz erstellt werden. Ebenfalls können Pakete zurückgesetzt werden.

| Could Status         ACLTINIC SAUDOX Mode & Status         Count of the status         Count of the status<                                                                                                    | 🧔 🧔              | arbit GSHIP Connector v1.0.                                   | 25.4                                    |                         |                                |                                                                 |                               |                                                             |                                                                   |
|----------------------------------------------------------------------------------------------------|------------------|---------------------------------------------------------------|-----------------------------------------|-------------------------|--------------------------------|-----------------------------------------------------------------|-------------------------------|-------------------------------------------------------------|-------------------------------------------------------------------|
| Conclude Duble does Secret API-Key's sind edit definet.'secold doe's far an eicht verweiter.'secold doe's far an eicht verweiter.'secold doe's far an eicht verweiter.'s sind edit definet.'secold doe's far an eicht verweiter.'s sind edit definet.'secold doe's far an eicht verweiter.'s sind edit definet.'secold doe's far an eicht verweiter.'s sind edit definet.'secold doe's far an eicht verweiter.'s sind edit definet.'secold doe's far an eicht verweiter.'s sind edit definet.'secold doe's far an eicht verweiter.'s sind edit definet.'secold doe's far an eicht verweiter.'s sind edit definet.'secold doe's far an eicht verweiter.'s sind edit definet.'secold doe's definet.'secold doe's definet.'secold d                     | g                | arbit <sup>®</sup> GSHI                                       | P connector                             | Cloud :                 | Status                         |                                                                 |                               |                                                             |                                                                   |
| Scn         Paktverwaitung         Operationen           Scammodus (F5)         Autuele Pakete (F7)         Autuele Pakete (F7)         Aut                                                                                                    |                  |                                                               |                                         |                         |                                |                                                                 | A<br>Sendcloud Public oder Se | CHTUNG: SANDBOX Modus fi<br>cret API-Key's sind nicht defin | ir Shipcloud aktiviert.'<br>iert. 'sendcloud.de' kann nicht verwe |
| Scannodus (F5)       Manueler Modus (F6)       Manueler Modus (F6)                                                                                                    | Sca              | an                                                            | Paketverwaltung                         |                         |                                |                                                                 | Operationen                   |                                                             |                                                                   |
| Dehumberesch:       Starte Tagesabschluss       Imagesabschluss       Imagesabschluss                                                                                                    | s                | Gcanmodus (F5)                                                | Manueller Modus (F6)                    | <b>i</b><br>Aktuelle Pa | kete (F7)                      | 🦚<br>Alle Pakete (F8)                                           | Tagesabschluss (F12)          |                                                             |                                                                   |
| Datum von:         Datum bis:         Dienstleister:           Mo         Mo                                                                                                    | D<br>2<br>1<br>9 | Datumsbereich:<br>26.11.2020 -<br>0.12.2020 →<br>9 Datensätze | Starte Tagesabschluss                   | hist. Tages             | abschlusse +                   | Download Cloud-Daten                                            | Abholung beantragen           | -                                                           |                                                                   |
| Image: Standard         Standard                                                                                                    | Dat              | tum von:                                                      | Datum bis:                              |                         | Vorlagen:                      | Dienstleister:                                                  |                               | 7                                                           |                                                                   |
| <ul> <li></li></ul>                                                                                                    |                  | Dezember 2020     Mo Di Mi Do Fr Sa So                        | Dezember 202<br>Mo Di Mi Do Fr          | Sa So                   | <u>Heute</u><br><u>Gestern</u> | shipcloud.io - alle<br>shipcloud.io - dhl<br>shipcloud.io - dpd |                               | Z Beleg Referenzen erstellen                                | ]                                                                 |
| 1       1/1       1/1       1/1       1/1       1/1       1/1       1/1       1/1       1/1       1/1       1/1       1/1       1/1       1/1       1/1       1/1       1/1       1/1       1/1       1/1       1/1       1/1       1/1       1/1       1/1       1/1       1/1       1/1       1/1       1/1       1/1       1/1       1/1       1/1       1/1       1/1       1/1       1/1       1/1       1/1       1/1       1/1       1/1       1/1       1/1       1/1       1/1       1/1       1/1       1/1       1/1       1/1       1/1       1/1       1/1       1/1       1/1       1/1       1/1       1/1       1/1       1/1       1/1       1/1       1/1       1/1       1/1       1/1       1/1       1/1       1/1       1/1       1/1       1/1       1/1       1/1       1/1       1/1       1/1       1/1       1/1       1/1       1/1       1/1       1/1       1/1       1/1       1/1       1/1       1/1       1/1       1/1       1/1       1/1       1/1       1/1       1/1       1/1       1/1       1/1       1/1       1/1       1/1       1/1       1/1       1/1                                                                                                    | 49               |                                                               |                                         | 5 6                     | Letzte Woche                   | shipcloud.io - gls                                              |                               |                                                             |                                                                   |
| 52       22       22       22       22       22       22       22       22       22       22       22       22       22       22       22       22       22       22       22       22       22       22       22       22       22       22       22       22       22       22       22       22       22       22       22       22       22       22       22       22       22       22       22       22       22       22       22       22       22       22       22       22       22       22       22       22       22       22       22       22       22       22       22       22       22       22       22       22       22       22       22       22       22       22       22       22       22       22       22       22       22       22       22       22       22       22       22       22       22       22       22       22       22       22       22       22       22       22       22       22       22       22       22       22       22       22       22       22       22       22       22 <td< td=""><td>51</td><td>1 14 15 16 17 18 19 20</td><td>51 14 15 16 17 18</td><td>19 20</td><td>Letzte 30 Tage</td><td>shipcioud.io - ups</td><td></td><td></td><td></td></td<>                                                                                                    | 51               | 1 14 15 16 17 18 19 20                                        | 51 14 15 16 17 18                       | 19 20                   | Letzte 30 Tage                 | shipcioud.io - ups                                              |                               |                                                             |                                                                   |
| 1       4       5       6       7       8       9       10       1       4       5       6       7       8       9       10       1       4       5       6       7       8       9       10       1       4       5       6       7       8       9       10       1       4       5       6       7       8       9       10       10       10       10       10       10       10       10       10       10       10       10       10       10       10       10       10       10       10       10       10       10       10       10       10       10       10       10       10       10       10       10       10       10       10       10       10       10       10       10       10       10       10       10       10       10       10       10       10       10       10       10       10       10       10       10       10       10       10       10       10       10       10       10       10       10       10       10       10       10       10       10       10       10       10 <t< td=""><td>52<br/>53</td><td>2 21 22 23 24 25 26 27<br/>3 28 29 30 31 1 2 3</td><td>7 52 21 22 23 24 25<br/>53 28 29 30 31 1</td><td>26 27<br/>2 3</td><td>Letztes Jahr</td><td></td><td></td><td>Zurücksetzen</td><td>Hinweis: Es werden nur<br/>fehlende Paketdaten aus der</td></t<>                                                                                                    | 52<br>53         | 2 21 22 23 24 25 26 27<br>3 28 29 30 31 1 2 3                 | 7 52 21 22 23 24 25<br>53 28 29 30 31 1 | 26 27<br>2 3            | Letztes Jahr                   |                                                                 |                               | Zurücksetzen                                                | Hinweis: Es werden nur<br>fehlende Paketdaten aus der             |
| Ok         Ok         Date of olg tricht.           V         2028226845         shipdoud.io         gls         standard         parcel         Image: Control of the standard           V         20282268440         shipdoud.io         gls         standard         parcel         Image: Control of the standard           V         Sende Art : ups (2)         Image: Control of the standard         parcel         TEST           Image: Ziv306W06891979644         shipdoud.io         ups         standard         parcel         TEST           V         Setules Name : Storniert (1)         Image: Control of the standard         parcel         TEST           V         Setules Art : dpd (1)         Image: Control of the standard         parcel         Image: Control of the standard           Image: Picture Standard (1)         Image: Picture Standard         standard         parcel         Image: Picture Standard           Image: Picture Standard (1)         Image: Picture Standard         standard         parcel         Image: Picture Standard                                                                                                    | 1                | 4 5 6 7 8 9 10                                                | 1 4 5 6 7 8                             | 9 10                    |                                |                                                                 |                               |                                                             | Cloud heruntergeladen. Ein<br>Abgleich der bestehenden            |
| v         20282268456         shipdoud.io         gls         standard         parcel         (1)           v         20282268490         shipdoud.io         gls         standard         parcel         (2)           v         Sende Art : ups (2)         v         v         v         v         (2)         v         (2)         (2)         (2)         (2)         (2)         (2)         (2)         (2)         (2)         (2)         (2)         (2)         (2)         (2)         (2)         (2)         (2)         (2)         (2)         (2)         (2)         (2)         (2)         (2)         (2)         (2)         (2)         (2)         (2)         (2)         (2)         (2)         (2)         (2)         (2)         (2)         (2)         (2)         (2)         (2)         (2)         (2)         (2)         (2)         (2)         (2)         (2)         (2)         (2)         (2)         (2)         (2)         (2)         (2)         (2)         (2)         (2)         (2)         (2)         (2)         (2)         (2)         (2)         (2)         (2)         (2)         (2)         (2)         (2)         (2)         (2) </th <th></th> <th></th> <th></th> <th></th> <th></th> <th></th> <th></th> <th>Ok</th> <th>Daten erfolgt nicht.</th>                                                                                                    |                  |                                                               |                                         |                         |                                |                                                                 |                               | Ok                                                          | Daten erfolgt nicht.                                              |
| v         v                                                                                                    |                  | 20202269456                                                   |                                         | shindoud in             |                                |                                                                 | atandard                      | aarral                                                      |                                                                   |
| v         Statuzionali di la parte         Statuzionali di la parte                                                                                                    |                  | 20282266456                                                   |                                         | shipcloud.io            |                                | gis                                                             | standard                      | parcel                                                      |                                                                   |
| v         Status Name : Storniert (1)         v         statdard         parcel         TEST           v         Status Name : Storniert (1)         v         sende Art : dpd (1)         v         sende Art : dpd (1)                                                                                                    | -                | <ul> <li>Sende Art : uns (2)</li> </ul>                       |                                         | Shipeloudito            | 1                              | eno -                                                           | standard                      | parcer                                                      |                                                                   |
| Image: Constraint of the system of the system of | _                | 1ZV306W06894829238                                            |                                         | shipcloud.io            |                                | JDS                                                             | standard                      | parcel                                                      | TEST                                                              |
| <ul> <li>Status Name : Storniert (1)                 </li> <li>Sende Art : dpd (1)                 </li> <li>09980520219194</li> <li>shipdoud.io</li> <li>dpd</li> <li>standard</li> <li>parcel</li> </ul>                                                                                                    |                  | 1ZV306W06891979644                                            |                                         | shipcloud.io            |                                | Jps                                                             | standard                      | parcel                                                      | TEST                                                              |
| * Sende Art:dpd(1)           09980520219194         shipdoud.io         dpd         standard         parcel                                                                                                    | -                | Status Name : Storniert (                                     | (1)                                     |                         |                                |                                                                 |                               |                                                             |                                                                   |
| 09980520219194 shipcloud.io dpd standard parcel                                                                                                    |                  | ▼ Sende Art : dpd (1)                                         |                                         |                         |                                |                                                                 |                               |                                                             |                                                                   |
|                                                                                                    |                  | 09980520219194                                                |                                         | shipcloud.io            |                                | dpd                                                             | standard                      | parcel                                                      |                                                                   |

 Abholung beantragen: Den Versanddienstleistern kann ein Abholungstermin vorgeschlagen werden, jedoch erst frühstens ab dem nächsten Werktag.Die gebuchten Abholdaten werden in einer Liste angezeigt.

| garl                                        | oit GSHIP connect                                | Cloud Status                                                       |                                                                                                    |                                               |                           |                           |                             |                                     |                                   |                |               |   |
|---------------------------------------------|--------------------------------------------------|--------------------------------------------------------------------|----------------------------------------------------------------------------------------------------|-----------------------------------------------|---------------------------|---------------------------|-----------------------------|-------------------------------------|-----------------------------------|----------------|---------------|---|
|                                             |                                                  |                                                                    |                                                                                                    | Sendcloud                                     | A<br>Public oder Se       | CHTUNG: Sa<br>cret API-Ke | ANDBOX Mo<br>y's sind nicht | dus für Shipck<br>t definiert. 'sen | oud aktiviert.'<br>dcloud.de' kar | ın nicht verwe | ndet werden.  |   |
| Scan                                        | Paketverwaltung                                  |                                                                    |                                                                                                    | Operation                                     | en                        |                           |                             |                                     |                                   |                |               |   |
| Scanmod                                     | lus (F5) Manueller Modus                         | (F6) Aktuelle Pakete (F7)                                          | Alle Pakete (F8)                                                                                                    | Tagesab                                       | schluss (F12)             |                           |                             |                                     |                                   |                |               |   |
| Datumsb<br>26.11.20<br>10.12.20<br>9 Datens | ereich:<br>120 -<br>120 -<br>120 starte Tagesabs | chluss hist. Tagesabschlusse                                       | - Download Cloud-Date                                                                                                    | n Abholun                                     | g beantragen              |                           |                             |                                     |                                   |                |               |   |
| Dienstleist                                 | ter wählen:                                      | Abholdatum:                                                        | Gebuchte                                                                                                    | Abholdatums:                                  |                           |                           |                             |                                     |                                   |                |               | ٦ |
| √ shipda                                    | oud.io - dod                                     |                                                                    |                                                                                                    | Mandant                                       | Channel Type              | Carrier Key               | Beauftrag                   | Beauftrag                           | Abholungs                         | Abhol ID       | Sandbox       | - |
| 🗹 shipda                                    | oud.io - ups                                     | • Dezemb                                                           | er 2020 /                                                                                                    | 1 123                                         | shipcloud.io              | dpd                       | Sage                        | 09.12.2020                          | 10.12.2020                        | 8caf8fb9       | -             | 1 |
|                                             |                                                  | 49 30 1 2                                                          | 3 4 5 6                                                                                                    | 2 123                                         | shipcloud.io              | ups                       | Sage                        | 10.12.2020                          | 16.12.2020                        | a49564ff       | -             | 1 |
|                                             |                                                  | 50 7 8 9 4<br>51 14 15 16<br>52 21 22 23<br>53 28 29 30<br>1 4 5 6 | 20) 11         12         13           17         18         19         20           24         25         26         27           31         1         2         3           7         8         9         10           Hinweis:<br>nächsten | Die Abholung der Pake<br>Werktag beanragt wer | ete kann immer fr<br>den. | ührestens für             | den                         |                                     | Abholung                          | der Pakete je  | tzt anfordern | , |
| 2                                           | 0282268456                                       | shipcloud.io                                                       | gls                                                                                                    | standard                                      |                           | parcel                    |                             |                                     |                                   |                |               |   |
| 2                                           | 0282268440                                       | shipdoud.io                                                        | gls                                                                                                    | standard                                      |                           | parcel                    |                             |                                     |                                   |                |               |   |
| × 5                                         | iende Art : ups (2)                              |                                                                    |                                                                                                    |                                               |                           |                           |                             |                                     |                                   |                |               |   |
| 1                                           | ZV306W06894829238                                | shipdoud.io                                                        | ups                                                                                                    | standard                                      |                           | parcel                    |                             |                                     | TEST                              |                |               |   |
| 1                                           | ZV306W06891979644                                | shipcloud.io                                                       | ups                                                                                                    | standard                                      |                           | parcel                    |                             |                                     | TEST                              |                |               |   |
|                                             | us Name : Storniert (1)                          |                                                                    |                                                                                                    |                                               |                           |                           |                             |                                     |                                   |                |               |   |
| × 5                                         | ende Art : dpd (1)                               |                                                                    |                                                                                                    |                                               |                           |                           |                             |                                     |                                   |                |               |   |
| 0                                           | 9980520219194                                    | shipcloud.io                                                       | bab                                                                                                    | standard                                      |                           | parcel                    |                             |                                     |                                   |                |               |   |

# 5.3 Detailbereich

|   | Geben Sie Text zum Suchen    |              |                 | Finden     Leeren |                    |                       |              |                  |               |              |                     |                    |                |                   |
|---|------------------------------|--------------|-----------------|-------------------|--------------------|-----------------------|--------------|------------------|---------------|--------------|---------------------|--------------------|----------------|-------------------|
|   | Paket ID                     | Paketnummer  | Channel<br>Type | Carrier<br>Key    | Carrier<br>Service | Carrier<br>Paket Type | Sende<br>Art | Status Name      | Erstell Datum | Druck Datum  | Empfaenger<br>Firma | Empfaenger<br>Name | Empfaen<br>PLZ | Empfaenger<br>Ort |
| ۲ | b06e8d77a3ad42722888c5cc16df | 099805202191 | shipclo         | dpd               | standard           | parcel                | dpd          | Storniert        | 09.12.2020 1  | 09.12.2020 1 |                     | Großhändler Fr     | 82054          | Sauerlach         |
|   | 776d133253b49cc8295d8fe6b50d | 099805202191 | shipcloud       | dpd               | standard           | parcel                | dpd          | Bereit zum Tages | 09.12.2020 1  | 09.12.2020 1 |                     | Großhändler Fr     | 82054          | Sauerlach         |
|   | d6db5028f7cf31985602fd1e82e9 | 099805202191 | shipcloud       | dpd               | standard           | parcel                | dpd          | Bereit zum Tages | 09.12.2020 1  | 09.12.2020 1 |                     | Großhändler Fr     | 82054          | Sauerlach         |
|   | cfea11e1c24da62590c4bf2d90da | 20282268457  | shipcloud       | gls               | standard           | parcel                | gls          | Bereit zum Tages | 09.12.2020 1  | 09.12.2020 1 |                     | Großhändler Fr     | 82054          | Sauerlach         |
|   | e28c0056bd52e4f9eb7df595b990 | 20282268456  | shipcloud       | gls               | standard           | parcel                | gls          | Bereit zum Tages | 09.12.2020 1  | 09.12.2020 1 |                     | Großhändler Fr     | 82054          | Sauerlach         |
|   | 37bc8825bb8102495848a638ed6  | 1ZV306W0689  | shipcloud       | ups               | standard           | parcel                | ups          | Bereit zum Tages | 09.12.2020 1  | 09.12.2020 1 | TEST                | Portos Ballisteros | 08021          | Barcelona         |
|   | ffc54020889fa94cf02473b3c662 | 1ZV306W0689  | shipcloud       | ups               | standard           | parcel                | ups          | Bereit zum Tages | 09.12.2020 1  | 09.12.2020 1 | TEST                | Portos Ballisteros | 08021          | Barcelona         |
|   | 66dac16afa7d1e9d55e4a1dff8f2 | 20282268440  | shipcloud       | gls               | standard           | parcel                | gls          | Bereit zum Tages | 09.12.2020 1  | 09.12.2020 1 |                     | Großhändler Fr     | 82054          | Sauerlach         |
|   | bfb1dac720eafa36886391fe7d5c | 099805202189 | shipcloud       | dpd               | standard           | parcel                | dpd          | Bereit zum Tages | 09.12.2020 0  | 09.12.2020 0 |                     | Großhändler Fr     | 82054          | Sauerlach         |

Im Detailbereich werden die betroffenen Pakete tabellarisch angezeigt, passend zum jeweiligen Modul.

Das Programm bieten hier folgende Features:

### 5.3.1 Volltextfilter/suche

Suchfunktion zum schnellen Auffinden bzw. Filtern von Paketen.

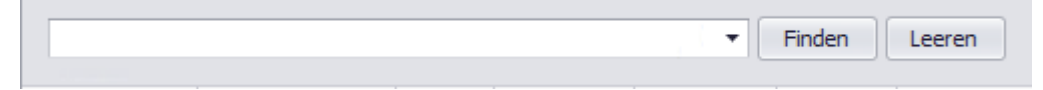

Mit Eingabe des Suchtextes werden automatisch nur die Pakete selektiert, die dem Suchkriterium entsprechen.

### 5.3.2 Tabellendarstellung

→Rechte-Maus-Klick auf den Spaltenheader öffnet ein Menü mit folgenden Funktionen

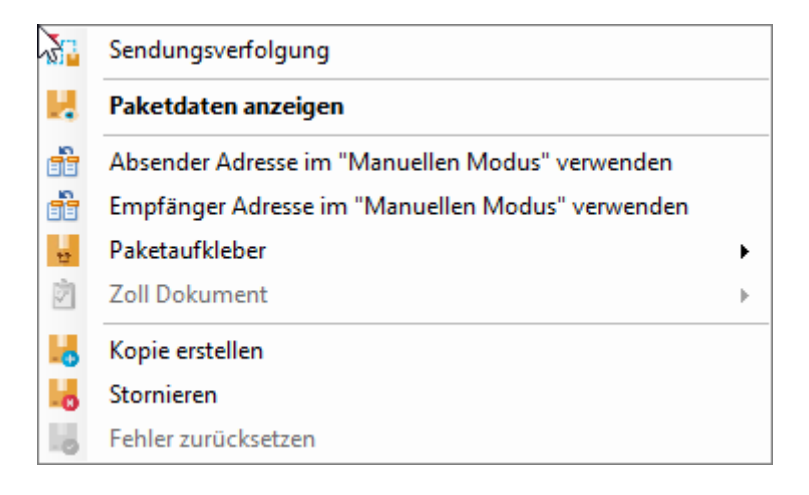

Durch Verwendung der hier zur Verfügung gestellten Funktionen kann die Auswahl der Daten sowie die Darstellung der Tabelleninhalte nach eigenen Vorstellungen erfolgen. -

### 5.3.3 Sendungsverfolgung

Sendungsverfolgung: Hier wird der aktuelle Status der Sendung angezeigt, wobei auf die Webseite von shipcloud geleitet wird.

|                                                                                                    | shipcl                                       | oud           |            | DE   EN   ES   FR   IT |
|----------------------------------------------------------------------------------------------------|----------------------------------------------|---------------|------------|------------------------|
| S                                                                                                    | endungsverfol                                | lgung         |            |                        |
| Sehr geehrte Kundin, sehr<br>Ihr Paket wurde versendet<br>Freundliche Grüße<br>Ihr Team von <b>Gester Schle</b> | geehrter Kunde,<br>durch Garles Beder & De M |               |            |                        |
| Versendet mit: DPD<br>DPD-Sendungsverfo<br>Referenz: (                                                          | lgung:                                       |               |            |                        |
| Sendung angelegt Ver                                                                                            | sand Unterwegs                               | In Zustellung | Zugestellt |                        |
| De                                                                                                    | taillierter Sendung                          | jsverlauf     |            |                        |
| <b>Datum</b><br>09.12.2020 - 11:50 Uhr                                                                          | <b>Status</b><br>Es wurde eine Sendung ang   | Ort<br>gelegt |            |                        |

### 5.3.4 Paketdaten anzeigen

Hier öffnet sich ein Dialog mit verschiedenen Reitern mit Informationen zum Paket: Allgemeine Informationen, Adressen, PDF-Label, Zusatzdaten, Zolldaten, Zoll-Dokument.

| Info für  | PaketID b0                                                                   | 6e8d77a3aa | 42722888c5c                             | cc16df58f7 | 215bcc2b      |          |       |   |  |  |  |
|-----------|------------------------------------------------------------------------------|------------|-----------------------------------------|------------|---------------|----------|-------|---|--|--|--|
| Allgemein | Adressen                                                                     | PDF-Label  | Zusatzdaten                             | Zolldaten  | Zoll Dokument |          |       |   |  |  |  |
|           |                                                                              |            |                                         |            |               |          |       | _ |  |  |  |
| Versend   | et über                                                                      | shipclou   | d.io                                    |            |               |          |       |   |  |  |  |
| Paketdie  | enst                                                                         | dpd        |                                         |            | Service       | standard |       |   |  |  |  |
| Pakettyp  | )                                                                            | parcel     |                                         |            | Abholung am   |          |       |   |  |  |  |
| Paketnu   | mmer                                                                         | 0998052    | 9980520219194                           |            |               |          |       |   |  |  |  |
| PaketID   |                                                                              | b06e8d7    | 06e8d77a3ad42722888c5cc16df58f7215bcc2b |            |               |          |       |   |  |  |  |
| Tracking  | cking-URL https://track.shipdoud.io/b06e8d77a3ad42722888c5cc16df58f7215bcc2b |            |                                         |            |               |          |       |   |  |  |  |
| Status(II | ) / Name)                                                                    | 90         | 90 Bereit_zum_Tagesabschluss            |            |               |          |       |   |  |  |  |
| Gewicht   |                                                                              | 1,000      |                                         | Anzahl     | 1             |          |       |   |  |  |  |
| Größe (L  | .xBxH)                                                                       | 10         |                                         | 20         |               | 30       | in cm |   |  |  |  |
|           |                                                                              |            |                                         |            |               |          |       | _ |  |  |  |
| Referen:  | znummer                                                                      | D10000     | 0                                       |            |               |          |       |   |  |  |  |
| Beschre   | ibung                                                                        |            |                                         |            |               |          |       |   |  |  |  |
|           |                                                                              |            |                                         |            |               |          |       |   |  |  |  |
| Erstellda | atum                                                                         | 09.12.20   | )20 <mark>13:11:2</mark>                | 5          |               |          |       |   |  |  |  |
| Druckda   | tum                                                                          | gedruck    | t am 09.12.                             | 2020 13:   | 11:25         |          |       |   |  |  |  |
| Drucker   | name                                                                         | ZDesigr    | er GK420d                               | (EPL)      |               |          |       |   |  |  |  |
|           |                                                                              |            |                                         |            |               |          |       |   |  |  |  |
|           |                                                                              |            |                                         |            |               |          |       |   |  |  |  |
| Fehlerm   | eldung                                                                       |            |                                         |            |               |          |       |   |  |  |  |

### 5.3.5 Absender Adresse im "Manuellen Modus" verwenden

Mit Rechte-Maus-Klick im Bereich *Absender Adresse im "Manuellen Modus" verwenden*, öffnet sich das Modul "Manueller Modus" in dem der Absender angepasst werden kann.

### 5.3.6 Empfänger Adresse im "Manuellen Modus" verwenden

Mit Rechte-Maus-Klick im Bereich *Empfänger Adresse im "Manuellen Modus" verwenden*, öffnet sich das Modul "Manueller Modus" in dem die Empfängeradresse angepasst werden kann.

### 5.3.7 Paketaufkleber

Hier werden drei Optionen geboten:

- **Öffnen:** Der Paketaufkleber, der im gemeinsamen Netzwerkordner abgelegt wurde, wird als pdf-Dokument geöffnet.
- **Drucken:** Der Paketaufkleber, der im gemeinsamen Netzwerkordner abgelegt wurde, wird nochmal ausgedruckt.
- **Nochmal herunterladen:** Der Paketaufkleber, der im gemeinsamen Netzwerkordner abgelegt wurde, wird nochmal heruntergeladen.

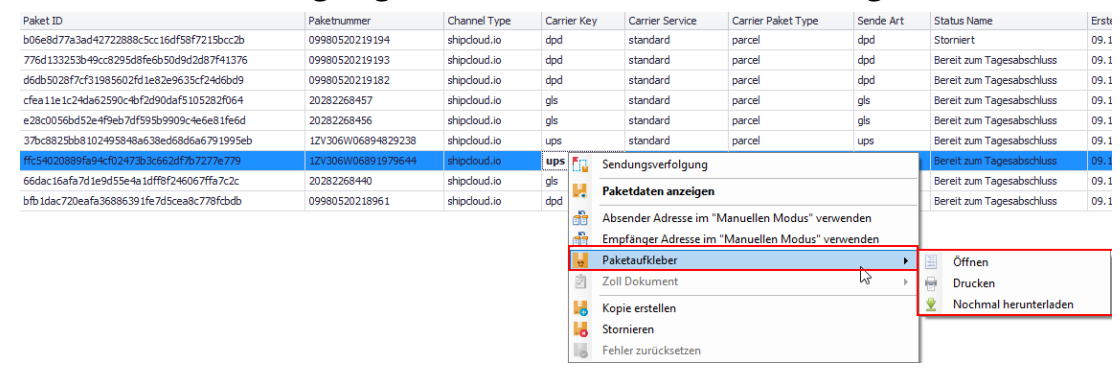

### 5.3.8 Zoll Dokument

⇒ Zolldaten,Zolldokumente

### 5.3.9 Kopie erstellen

Hier wird eine Kopie von einem Paketaufkleber erstellt, dies kann Sinn machen, wenn eine Sendung ein zweites Päckchen benötigt.

### 5.3.10 Stornieren

Der Versandaufkleber kann storniert werden, solange er noch kein Tagesabschluss-Status hat.

### 5.3.11 Fehler zurücksetzen

Hier können Fehler zurückgesetzt werden.

# 6 App Einstellungen

Mit Klick auf das Symbol können individuelle Einstellung gesetzt werden.

In der nun geöffneten Maske können allgemeine sowie Paket spezifische Einstellungen getroffen werden. Auch können hier Vorlagen erstellt werden, die später für z.B. den Versand herangezogen werden.

Alle Optionen können sowohl global, d.h. für alle Mitarbeiter, oder lokal nur für den jeweiligen Benutzer eingestellt werden.

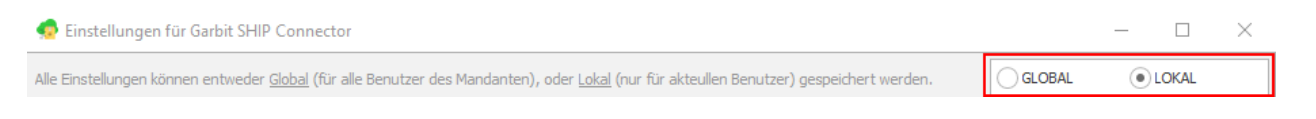

# 6.1 Allgemeines

| Verpackungen<br>a Empfänger Mapping | Arbeitsverzeichniss*:<br>(dieser Wert wird nur einmal für alle Benut | zer gespeichert)                                              | Ordnerstr           | uktur prüfen |
|-------------------------------------|----------------------------------------------------------------------|---------------------------------------------------------------|---------------------|--------------|
| g Empfänger Mapping                 | dieser Wert wird nur einmal für alle Benut                           | zer gespeichert)                                              | Ordnerstr           | uktur prüfen |
|                                     |                                                                      |                                                               |                     |              |
| 🚓 Absender Adressen                 | Style für alle Masken                                                |                                                               | Default 👻           |              |
| IIII) Scan-Modus                    | (Berichte, Listen, Tagesabschlüsse)                                  | <windows standa<="" td=""><td>rd&gt;</td><td>•</td></windows> | rd>                 | •            |
| III Shipcloud.io                    | Mein Start Modus / Modul                                             |                                                               |                     |              |
| Standard Werte                      |                                                                      |                                                               |                     |              |
| R Mapping                           |                                                                      |                                                               |                     |              |
| c# Plugins                          | Listen Einstellungen:                                                |                                                               |                     |              |
| P Externe Nutzung                   | Meine Listen-Einstellungen speichern:                                |                                                               | Nein                | •            |
|                                     | Meine Filter in der Liste speichern:                                 | Nein                                                          | -                   |              |
|                                     | Meine Listen gespeicherte Einstellungen I                            | Anzeiger                                                      | zurücksetzen        |              |
|                                     | Standard Aktion beim Doppelklick in der L                            | iste                                                          | 2. Paketdaten anzei | gen .        |

In den Allgemeine Einstellungen wird das Arbeitsverzeichnis festgelegt, in dem Dokumente zur gemeinsamen Nutzung aller Benutzer abgelegt werden. Ebenfalls kann ein Design aller Masken, der Standarddrucker und ein beliebiges Startmodul ausgewählt werden.

In den Listeneinstellungen wird übergreifend festgelegt, ob Änderungen an den Listeneinstellungen gespeichert werden sollen oder nicht. Gleiches gilt für die Speicherung von Filtern, die für die Pakete angelegt wurden.

Mit "Anzeigen zurücksetzen" können gespeicherte Einstellungen wieder auf Standardwerte zurückgesetzt werden.

Meine Angaben in der Liste speichern: bei "Ja" werden auch innerhalb der Liste getätigte Angaben gespeichert.

### 6.2 Verpackungen

| 🧔 Einstellungen für Garbit SHIP Conne               | tor                                                                                           | - 🗆 X                 |
|-----------------------------------------------------|-----------------------------------------------------------------------------------------------|-----------------------|
| Alle Einstellungen können entweder <u>Global</u> (f | r alle Benutzer des Mandanten), oder <u>Lokal</u> (nur für akteullen Benutzer) gespeichert we | erden, OGLOBAL OLOKAL |
| 2 Allgemeines                                       | Diese Einstellungen werden nur Global definiert.                                              |                       |
| 🗐 Verpackungen                                      | 💮 Neu 😽 Bearbeiten 🤷 Umbenennen 💥 Lö                                                          | ischen 🛛 🕀 Neu laden  |
| Es Empfänger Mapping                                | ID: 1                                                                                         |                       |
| Absender Adressen                                   | Größe (Lx8xH): 10x20x30<br>Gewicht (kg): 1,000                                                |                       |
| IIII Scan-Modus                                     | 🧟 Geben Sie bitte folgende Werte ein:                                                         | ×                     |
| •III I• Shipcloud.io                                | Bitte geben Sie Werte für neue Verpakung ein:                                                 |                       |
| Standard Werte                                      | Verpackungseinstellungen (Key: 1):                                                            |                       |
| A B Mapping                                         | Name Standard                                                                                 |                       |
| c# Plugins                                          | Gewicht 1,000                                                                                 |                       |
| P Externe Nutzung                                   | Größe (Lx B x H)* 10 20                                                                       | 30 in cm              |
|                                                     | Abbrechen                                                                                     | Übernehmen            |

Hier können Verpackungen festgelegt werden, die im manuellen Modus (Punkt <u>5.2</u>) als vordefinierte Größen ausgewählt werden können. Sie erhalten einen Namen, für welches Gewicht und welche Maßeinheiten (Höhe/Länge/Breite) diese stehen sollen.

Eine Verpackung kann neu erstellt, bearbeitet, umbenannt oder gelöscht werden.

# 6.3 Empfänger Mapping

Hier können Daten aus dem Sage mit den Empfängeradressen, der Versandbestätigungs-E-Mail oder den Verpackungsdetails gemappt werden.

Über das <sup>©</sup> -Zeichen kann der Wert (SQL-Spalte), welcher als Platzhalter für einen bestimmte Variable gilt, gewählt werden.

| Firstellus ere für Carl 2 CLUR   | Commenter                                   |                                    |                              |           |                   |       |         | wanten sie ofte eine option  | 1 003           |             |
|----------------------------------|---------------------------------------------|------------------------------------|------------------------------|-----------|-------------------|-------|---------|------------------------------|-----------------|-------------|
| P Einstellungen für Garbit SHIP  | Connector                                   |                                    |                              |           |                   |       | B       | itte wählen Sie eine         | SQL-Spalte aus: |             |
| le Einstellungen können entweder | <u>Global</u> (für alle Benutzer des Mandan | ten), oder <u>Lokal</u> (nur für a | kteullen Benutzer) gespeiche | t werden. | GLOBAL            | LOKAL |         |                              |                 |             |
| 🐉 Allgemeines                    | Mapping der Daten au                        | s Sage mit der Empfae              | nger Adressen:               |           |                   |       |         | Bitte Suchtext hier eingeben |                 | Finden Leen |
|                                  | ✓ Benutzerdefinierte                        | Mapping der Adree                  | sen verwenden                |           |                   |       |         | Feldname                     | Тур             |             |
| Verpackungen                     | Benuterdefiniertes A                        | dress-Mapping                      |                              |           |                   |       | →       | {Datensatz}                  | System.String   |             |
| Fmpfänger Mapping                |                                             | areas reapping                     |                              | _         |                   | _     | ь.      | {Kundennummer}               | System.String   |             |
|                                  | Empfänger                                   |                                    |                              |           |                   |       |         | {Anrede}                     | System.String   |             |
| Absender Adressen                | Firmenname                                  | {Name2}                            |                              |           |                   | e     |         | {Name 1}                     | System.String   |             |
|                                  | ala Eirmonnamo                              | (4)                                |                              |           |                   |       |         | {Name2}                      | System.String   |             |
| Scan-Modus                       | c/or intennance                             | {\$}                               |                              |           |                   | G     | 2       | {Name3}                      | System.String   |             |
| Ut Chinalaud in                  | Vorname                                     |                                    |                              |           |                   | e     | •       | {Strasse}                    | System.String   |             |
| III. Shipoodalo                  | Nachname                                    | (\$)                               |                              |           |                   | 6     |         | {UT(}                        | System String   |             |
| Standard Werte                   |                                             | 19/                                |                              |           |                   |       |         | {PI 7}                       | System.String   |             |
|                                  | Strasse / Nr.*                              | {\$}                               |                              | (\$)      |                   | G     |         | {Bearbeiter}                 | System.String   |             |
| Mapping                          | PLZ/Ort*                                    | {\$}{PLZ}                          |                              | G {Ort}   | \$}               | G     |         | {Belegart}                   | System.String   |             |
| Divolas                          | Les d*/Durada ales d                        | (*)(*)                             |                              | • (       | *)                |       |         | {Belegjahr}                  | System.String   |             |
| j Pidgins                        | Lanu /Dundesianu                            | {\$}                               |                              | 6         |                   | G     | 2       | {Belegnummer}                | System.String   |             |
| Externe Nutzung                  | Kontaktperson                               | {\$}                               |                              |           |                   | e     | •       | {Belegdatum}                 | System.String   |             |
|                                  | Telefon                                     | (0)                                |                              |           |                   | G     |         | {EMail}                      | System.String   |             |
|                                  | 10000                                       |                                    |                              |           |                   | 2     | {BelID} | System.Int32                 |                 |             |
|                                  | E-Mail Benachrie                            | htigung (Versan                    | ntigung (Versandbestätigung) |           |                   |       |         | {Mandant}                    | System.Int32    |             |
|                                  | E-Mail Adresse                              |                                    | A                            |           |                   |       |         | {Hausnummer}                 | System.String   |             |
|                                  | Detaile                                     |                                    |                              |           |                   |       |         | {BelegnummerFormatient}      | System.String   |             |
|                                  | Details                                     |                                    |                              |           |                   | _     |         | {Notiz1}                     | System.String   |             |
|                                  | Gewicht                                     | {\$}                               | Anzahl                       | [\$}      |                   | œ     |         | {NOUZ2}                      | System.String   |             |
|                                  | Referenznummer                              | {\$}                               |                              |           |                   | ¢     |         |                              |                 |             |
|                                  | Beschreibung                                | {\$}                               |                              |           |                   | ¢     |         |                              | Abbrechen       | Übernehmer  |
|                                  |                                             |                                    |                              |           | Mapping zurückset | zen   | ir.     | -                            |                 |             |
|                                  |                                             |                                    |                              |           |                   |       |         |                              |                 |             |
|                                  |                                             |                                    |                              |           |                   |       | -       |                              |                 |             |

Diese Auswahl kann später im Manuellen Modus (Punkt <u>5.2</u>) automatisch gewählt werden.

# 6.4 Absender Adressen

Hier können Absenderadressen festgelegt werden, die im manuellen Modus (siehe Punkt <u>5.2</u>) als vordefinierte Größen ausgewählt werden können. Es werden Name, Firmenname, Adresse und Telefonnummer festgelegt.

🧔 Einstellungen für Garbit SHIP Connector GLOBAL Alle Einstellungen können entweder Global (für alle Benutzer des Mandanten), oder Lokal (nur für akteullen Benutzer) gespeichert werden. LOKAL Diese Einstellungen werden nur Global definiert. Allgemeines X Löschen 🕂 Neu Bearbeiten Neu laden Verpackungen Mustermann & Söhne, 67433 Neustadt Empfänger Mapping EntityID: 12 Mustermann & Söhne Firma: 🎝 Absender Adressen Name: Mustermann PLZ und Ort: 67433 Neustadt I Scan-Modus Ort: Neustadt Land: DE Adresse Bergstraße 7 ·IIII Shipcloud.io Standard Werte 🧟 Geben Sie bitte folgende Werte ein: 💏 Mapping Bitte geben Sie Werte für neue Adresse ein: c# Plugins Adressendaten (Key: 12): P Externe Nutzuna Firmenname Mustermann & Söhne c/o Firmenname Vorname Klaus Nachname\* Mustermann Strasse / Nr.\* 7 Bergstraße PLZ/Ort\* 674 Neustadt Land\*/Bundesland Deutschland Telefon 000 153347923 Abbrechen Übernehmen

Eine Absenderadresse kann neu erstellt, bearbeitet oder gelöscht werden.

### 6.5 Scan-Modus

Im Scan-Modus können allgemeine Einstellungen für den Scan-Modus vorgenommen werden. Es kann gewählt werden, welcher Status als Standardwert angezeigt werden soll und wie die automatische Erkennung über eine selbstdefinierte SQL-Bedingung lauten soll. Diese kann über das <sup>(1)</sup>-Zeichen aus einer Dialogbox ausgewählt werden.

| 👷 Allgemeines      | Allgemeine Einstellungen:      |          |              |                 |             |             |        |        |        |    |
|--------------------|--------------------------------|----------|--------------|-----------------|-------------|-------------|--------|--------|--------|----|
| Verpackungen       | Standard Auswahl im Scan-Modu  | IS       | 2.           | Versandlabe     | l generiere | n           |        |        | *      |    |
| Benpfänger Mapping | Automatische Erkennung mit SQL | -Bedin   | gung: {E     | elegjahr}-{B    | elegnumm    | er}         |        |        |        |    |
| Absender Adressen  |                                |          |              |                 |             |             |        |        |        |    |
| IIII Scan-Modus    |                                |          |              |                 |             |             |        |        |        |    |
| III I Shipcloud.io |                                |          | Wählen Si    | e bitte eine Op | tion aus:   |             |        |        |        | ×  |
| Standard Werte     |                                | Bit      | te wähl      | en Sie eir      | e SQL-S     | Spalte aus: |        |        |        |    |
| R Mapping          |                                | B        | itte Suchter | t hier eingeben |             |             | •      | Finden | Leere  | an |
| c# Plugins         | Erweiterte Scan-Einstellungen  |          | Feldname     |                 |             | Тур         |        |        |        |    |
| P Externe Nutzung  |                                | <i>→</i> | {BelID}      |                 |             | System.     | Int32  |        |        |    |
| ,                  |                                |          | {Belegjahr   | }*<br>          |             | System.     | Int32  |        |        |    |
|                    |                                |          | {Belegart}   | mer} /          |             | System.     | String |        |        |    |
|                    |                                |          | {Beleaken    | zeichen}        |             | System.     | String |        |        |    |
|                    |                                |          | {Periode}    | ,               |             | System.     | Int32  |        |        |    |
|                    |                                |          |              |                 |             |             |        |        |        |    |
|                    |                                |          |              |                 | ,           | hharehea    |        | Ûh     |        |    |
|                    |                                |          |              |                 |             | oblechen    |        | Oberi  | lenmen | ,  |

### 6.6 Shipcloud.io

Hier werden API-Schlüssel zum Verwenden der Sandbox und des Live-Systems eingetragen werden und auf welchem der beiden Systeme gearbeitet werden soll.

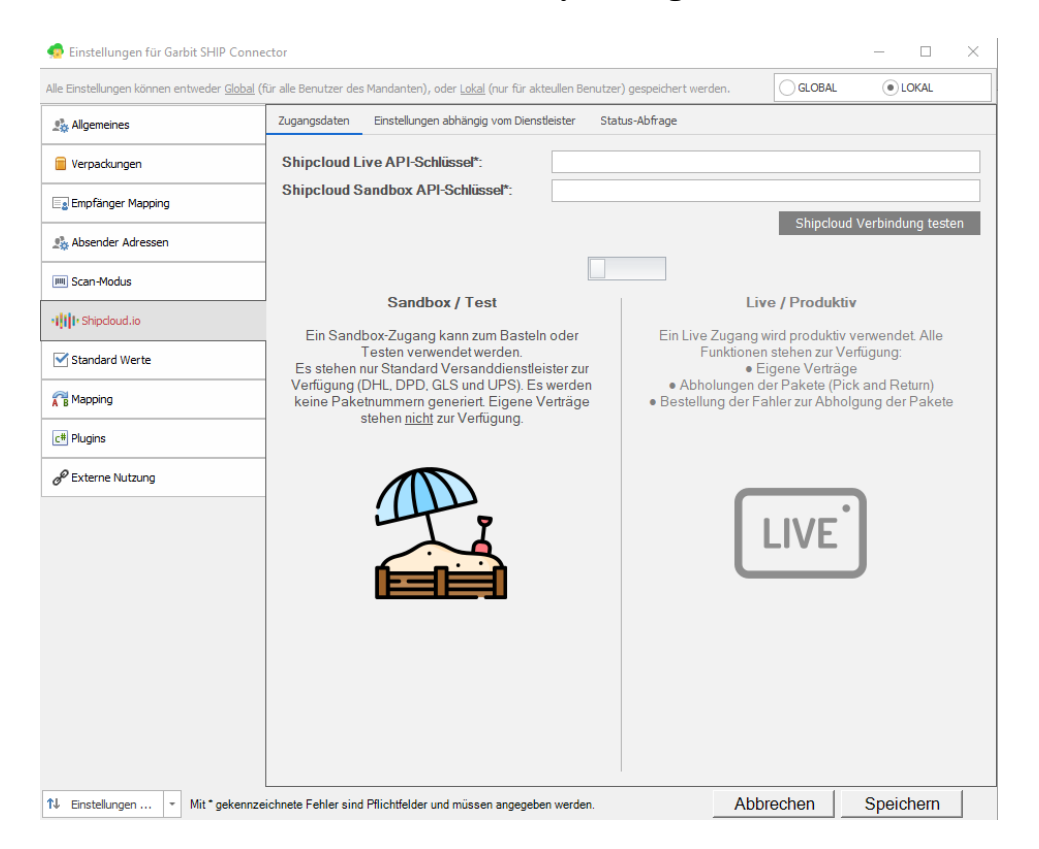

### 6.7 Standard Werte

Hier können Standardwerte für Standarddrucker aller Versandlabels, die Standardverpackung, den Standardversanddienstleister und der Standardabsenderadresse festgelegt werden.

| 🧔 Einstellungen für Garbit SHIP Conne               | ector                                                           |                                       |        | — | $\times$ |
|-----------------------------------------------------|-----------------------------------------------------------------|---------------------------------------|--------|---|----------|
| Alle Einstellungen können entweder <u>Global</u> (1 | für alle Benutzer des Mandanten), oder <u>Lokal</u> (nur für ak | teullen Benutzer) gespeichert werden. | GLOBAL |   |          |
| Allgemeines                                         | Standard Einstellungen für folgende Bereiche                    | :                                     |        |   |          |
| 🗧 Verpackungen                                      | Standard Drucker für alle Versandlabels                         | ZDesigner GK420d (EPL)                |        |   | *        |
|                                                     | Standard Verpackung                                             | Standard                              |        |   | *        |
| Empfanger Mapping                                   | Standard Versanddienstleister                                   | shipcloud.io                          |        |   | *        |
| 2 Absender Adressen                                 | Standard Absender Adresse                                       | Mustermann & Söhne, 67433 Neus        | stadt  |   | Ŧ        |
| IIII Scan-Modus                                     |                                                                 |                                       |        |   |          |
| III Shipcloud.io                                    |                                                                 |                                       |        |   |          |
| Standard Werte                                      | ]                                                               |                                       |        |   |          |
|                                                     |                                                                 |                                       |        |   |          |
| c# Plugins                                          |                                                                 |                                       |        |   |          |
| P Externe Nutzung                                   |                                                                 |                                       |        |   |          |

### 6.8 Mapping

Hier können Mappingwerte festgelegt werden, die aus dem Sage gezogen werden. Zur Verfügung stehen Sage Bereich, Sage Wert, Versanddienstleister, Paketdienst, Retourenlabel, Paket, Land und Verpackung.

Die Auswahl kann übernommen und anschließend in tabellarischer Form angezeigt werden. Die Einträge können sowohl neu erstellt, bearbeitet oder gelöscht werden.

| e enstellangen konnen entweder |   | ie benutzer de | s Handanteny, oder <u>Loka</u> | i (nui nui acceulente | enutzer) gespeid | lei t werden.     |             | CEDITAL    |
|--------------------------------|---|----------------|--------------------------------|-----------------------|------------------|-------------------|-------------|------------|
| Allgemeines                    | D | iese Einstellı | ungen werden nur Glo           | bal definiert.        |                  |                   |             |            |
| Verpackungen                   |   | 🕂 Neu          | bearbeiten 🏏                   | 🔀 Lösche              | en 🛛 🕀 Ne        | eu laden          |             |            |
| Empfänger Mapping              |   | Sage Wert      | ChannelType                    | Paketdienst           | Service          | Pakettyp          | Land        | Verpackung |
| Absondor Advancen              |   | ✓ Sage B       | ereich: Versand                |                       |                  |                   |             |            |
| ADSCIDEL ADIESSEIT             |   | DP             | shipcloud.io                   | dpd                   | standard         | parcel            | AD          |            |
| Scan-Modus                     | → | DHL            | shipcloud.io                   | dhl                   | returns          | parcel            | DE          |            |
| III Shipcloud.io               |   |                |                                |                       | ×                |                   |             |            |
| •                              |   | 🧔 🧔 G          | eben Sie bitte folgende        | Werte ein:            |                  | $\backslash$      |             | >          |
| Standard Werte                 |   | Bitte          | e geben Sie Wei                | rte für das Ma        | apping ein:      | $\langle \rangle$ |             |            |
| Mapping                        |   | Mar            | -                              | Norto                 |                  | $ \rightarrow $   |             |            |
| Plugins                        |   | Sage           | Bereich                        | Versand               |                  | $\rightarrow$     |             |            |
|                                |   | Sage           | Wert                           | DHI                   |                  | $ \rightarrow $   |             |            |
| Externe Nutzung                |   |                |                                | DITE                  |                  |                   | <b>\</b>    |            |
|                                |   | Vers           | anddienstleister               | shipcloud.i           | D                |                   | $\setminus$ |            |
|                                |   | Pake           | tdienst                        | DHL                   |                  |                   |             |            |
|                                |   | Servi          | ice                            | Retourenla            | bel              |                   |             |            |
|                                |   | Pake           | ettyp                          | Paket                 |                  |                   |             |            |
|                                |   | Land           |                                | Deutschlan            | d                |                   |             |            |
|                                |   | Verp           | ackung                         | Standard              |                  |                   |             | \          |
|                                |   |                |                                |                       |                  |                   |             |            |
|                                |   |                |                                |                       |                  | Abbrechen         | Ü           | bernehmen  |
|                                |   |                |                                |                       |                  |                   |             |            |

### 6.9 Plugins

Es gibt die Option Plugins hinzuzufügen und zu löschen.

| 🧔 Einstellungen für Garbit SHIP Conne               | ctor                                                                                                | _       |         |
|-----------------------------------------------------|----------------------------------------------------------------------------------------------------|---------|---------|
| Alle Einstellungen können entweder <u>Global</u> (1 | ür alle Benutzer des Mandanten), oder <u>Lokal</u> (nur für akteullen Benutzer) gespeichert werden. | GLOBAL  |         |
| 🚓 Allgemeines                                       | Diese Einstellungen werden nur Global definiert.                                                    |         |         |
| Uerpackungen                                        | 🕒 Hinzufügen 🎽 Löschen 🕀 Neu laden                                                                  |         |         |
| Enpfänger Mapping                                   |                                                                                                    |         |         |
| 🏂 Absender Adressen                                 |                                                                                                    |         |         |
| IIII Scan-Modus                                     |                                                                                                    |         |         |
| III Shipcloud.io                                    |                                                                                                    |         |         |
| Standard Werte                                      |                                                                                                    |         |         |
| R B Mapping                                         |                                                                                                    |         |         |
| c# Plugins                                          |                                                                                                    |         |         |
| P Externe Nutzung                                   |                                                                                                    |         |         |
|                                                     |                                                                                                    |         |         |
|                                                     |                                                                                                    |         |         |
|                                                     |                                                                                                    |         |         |
|                                                     |                                                                                                    |         |         |
| N↓ Einstellungen ▼ Mit*gekennze                     | ichnete Fehler sind Pflichtfelder und müssen angegeben werden. Abbrech                              | ien Spe | eichern |

### 6.10 Externe Nutzung

Mit Hilfe dieser Funktionen können externe Befehle aus externen Quellen in diese App-Sitzung übergeben werden. Es können Paketlabel generiert, storniert Informationen eingesehen werden oder einem existierenden Paketlabel einem Auftrag/Beleg zugeordnet werden.

Um diese Nutzung zu realisieren, kann eine DLL heruntergeladen werden. Fehlermeldungen werden als direkte Antwort behandelt oder im manuellen Modus geöffnet.

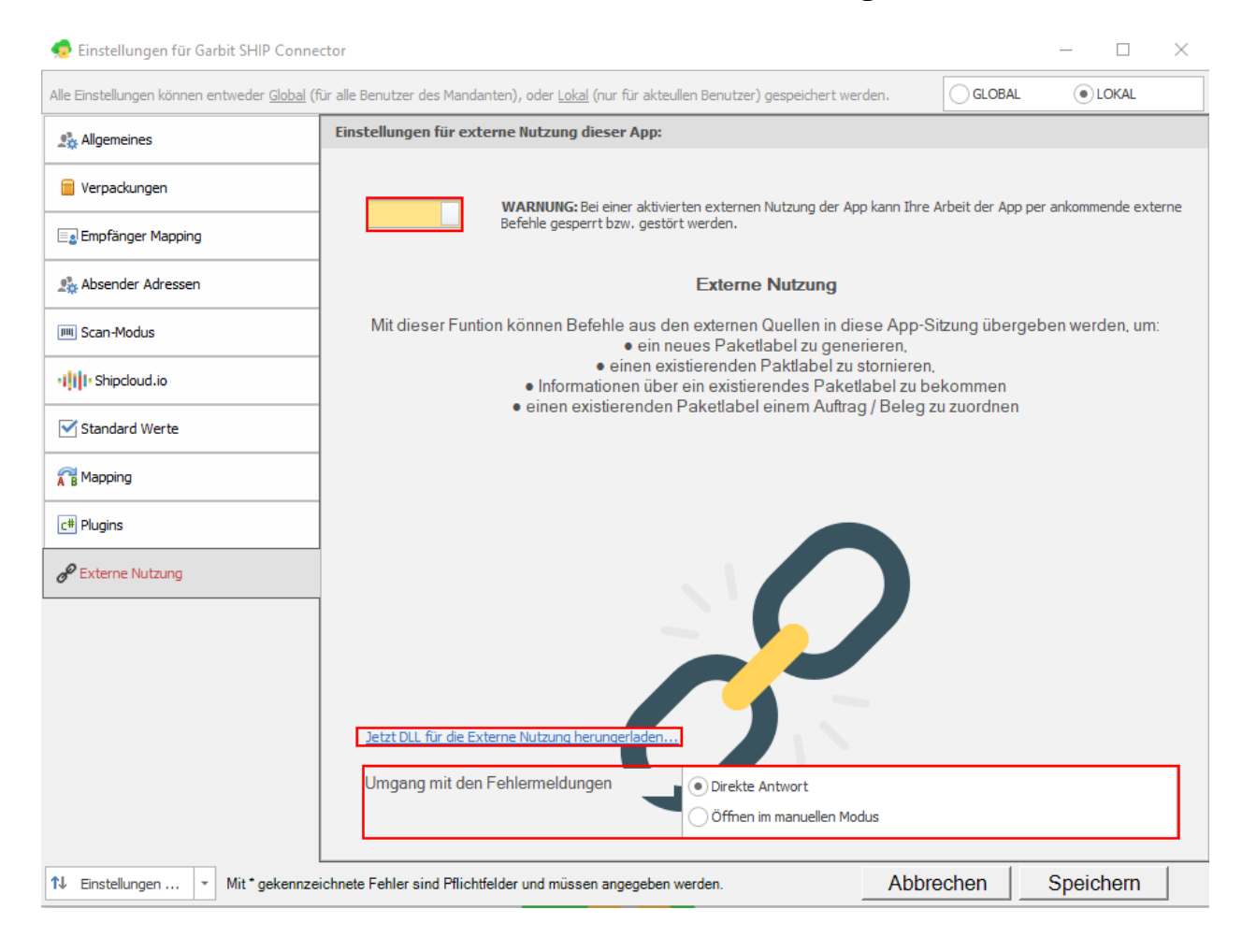

# 7 Haftungsausschluss

### 7.1 Inhalt des Dokuments

Der Autor übernimmt keinerlei Gewähr für die Aktualität, Korrektheit, Vollständigkeit oder Qualität der bereitgestellten Informationen. Haftungsansprüche gegen den Autor, welche sich auf Schäden materieller oder ideeller Art beziehen, die durch die Nutzung oder Nichtnutzung der dargebotenen Informationen bzw. durch die Nutzung fehlerhafter und unvollständiger Informationen verursacht wurden, sind grundsätzlich ausgeschlossen, sofern seitens des Autors kein nachweislich vorsätzliches oder grob fahrlässiges Verschulden vorliegt.

### 7.2 Verweise und Links

Bei direkten oder indirekten Verweisen auf fremde Webseiten ("Hyperlinks"), die außerhalb des Verantwortungsbereiches des Autors liegen, würde eine Haftungsverpflichtung ausschließlich in dem Fall in Kraft treten, in dem der Autor von den Inhalten Kenntnis hat und es ihm technisch möglich und zumutbar wäre, die Nutzung im Falle rechtswidriger Inhalte zu verhindern.

Der Autor erklärt hiermit ausdrücklich, dass zum Zeitpunkt der Linksetzung keine illegalen Inhalte auf den zu verlinkenden Seiten erkennbar waren. Auf die aktuelle und zukünftige Gestaltung, die Inhalte oder die Urheberschaft der verlinkten/verknüpften Seiten hat der Autor keinerlei Einfluss. Deshalb distanziert er sich hiermit ausdrücklich von allen Inhalten aller verlinkten /verknüpften Seiten, die nach der Linksetzung verändert wurden. Diese Feststellung gilt für alle innerhalb dieses Dokuments gesetzten Links und Verweise sowie für Fremdeinträge, auf deren Inhalt externe Schreibzugriffe möglich sind. Für illegale, fehlerhafte oder unvollständige Inhalte und insbesondere für Schäden, die aus der Nutzung oder Nichtnutzung solcherart dargebotener Informationen entstehen, haftet allein der Anbieter der Seite, auf welche verwiesen wurde, nicht derjenige, der über Links auf die jeweilige Veröffentlichung lediglich verweist.

### 7.3 Urheber- und Kennzeichenrecht

Der Autor ist bestrebt, in allen Publikationen die Urheberrechte der verwendeten Bilder, Grafiken, Tondokumente, Videosequenzen und Texte zu beachten, von ihm selbst erstellte Bilder, Grafiken, Tondokumente, Videosequenzen und Texte zu nutzen oder auf lizenzfreie Grafiken, Tondokumente, Videosequenzen und Texte zurückzugreifen. Alle innerhalb des Internetangebotes genannten und ggf. durch Dritte geschützten Marken- und Warenzeichen unterliegen uneingeschränkt den Bestimmungen des jeweils gültigen Kennzeichenrechts und den Besitzrechten der jeweiligen eingetragenen Eigentümer. Allein aufgrund der bloßen Nennung ist nicht der Schluss zu ziehen, dass Markenzeichen nicht durch Rechte Dritter geschützt sind!

Das Copyright für veröffentlichte, vom Autor selbst erstellte Objekte bleibt allein beim Autor der Seiten. Eine Vervielfältigung oder Verwendung solcher Grafiken, Tondokumente, Videosequenzen und Texte in anderen elektronischen oder gedruckten Publikationen ist ohne ausdrückliche Zustimmung des Autors nicht gestattet.